# Hypertension Management Software (HMS) 5.0

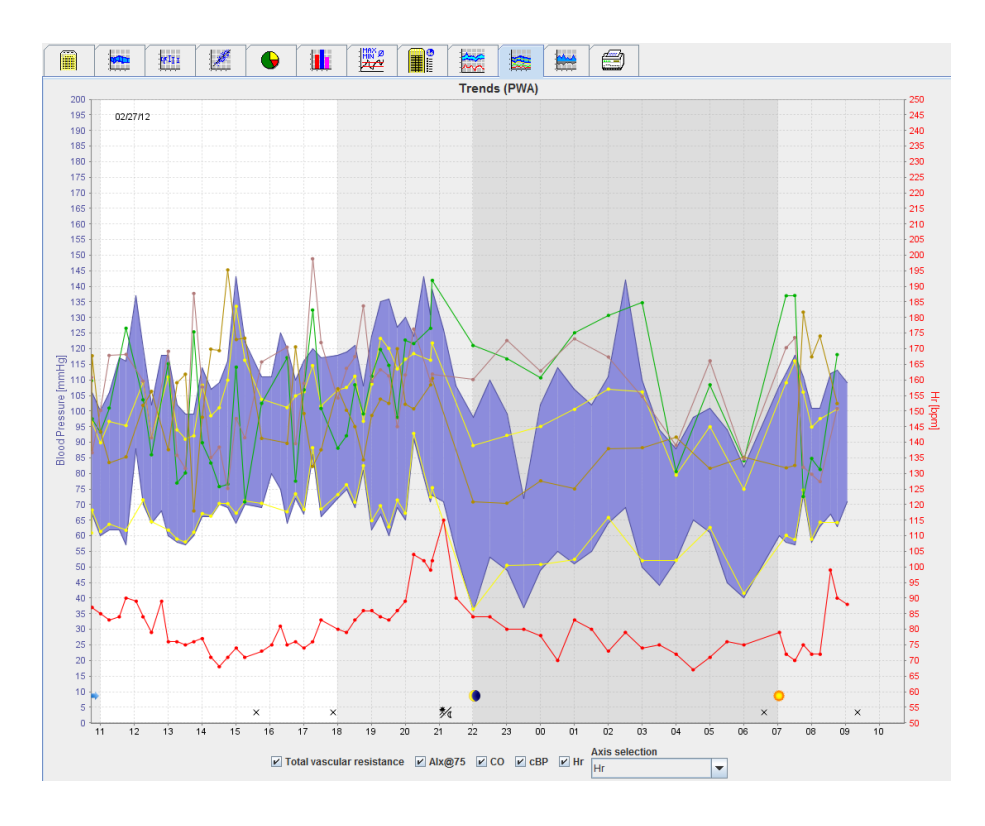

# Upute za upotrebu ABPM 7100 s licencijom PWA

Uređaj ABPM 7100 distribuira isključivo tvrtka Welch Allyn, Inc.

Kao podrška u predviđenoj upotrebi proizvoda opisanog u ovoj publikaciji kupcu proizvoda dopušta se kopiranje ove publikacije samo za internu distribuciju s medija koje isporučuje tvrtka Welch Allyn.

Oprez: ovaj se priručnik odnosi na uređaj koji, prema saveznom zakonu SAD-a, smiju prodavati samo licencirani liječnici ili se smije prodavati samo na recept koji su izdali licencirani liječnici.

Proizvođač i tvrtka Welch Allyn ne prihvaćaju odgovornost za ozljede ili nezakonitu ili nepropisnu upotrebu ovoga proizvoda koja može rezultirati iz činjenice da se proizvod ne upotrebljava u skladu s uputama, mjerama opreza i upozorenjima te indikacijama za upotrebu objavljenima u ovome priručniku.

Welch Allyn registrirani je žig tvrtke Welch Allyn, Inc.

Autorska prava za programske datoteke u ovom proizvodu ostaju u vlasništvu proizvođača ovog uređaja. Sva prava pridržana. Programske datoteke ne smiju se očitati, kopirati, dekompilirati, ponovno razviti, rastaviti na sastavne dijelove ili svesti u neki format koji je čitljiv ljudima. To se ne odnosi na prodaju programske datoteke ili kopiju programske datoteke. Sva upotreba i pravo vlasništva nad softverom pripadaju tvrtki IEM GmbH.

#### Služba za tehničku podršku tvrtke Welch Allyn:

http://www.welchallyn.com/about/company/locations.htm

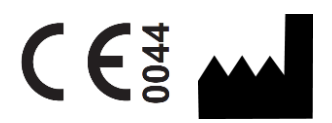

IEM GmbH Gewerbepark Brand 42 52078 Aachen Njemačka

Proizvedeno za Welch Allyn

**Ovlašteni australski sponzor** Welch Allyn Australia (Pty) Ltd. Unit 4.01, 2-4 Lyonpark Road Macquarie Park, NSW 2113 Telefon 1800 650 083

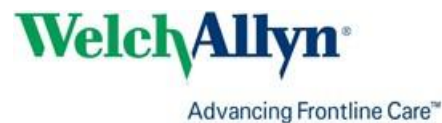

## Sadržaj

| Sadržaj<br>Simboli<br>Uvod                                                                               | 3<br>5<br>6 |
|----------------------------------------------------------------------------------------------------|-------------|
| Uvodne napomene                                                                                          | 6           |
| Više informacija o ovim uputama za upotrebu                                                              | 6           |
| Informacije koje se odnose na sigurnost                                                                  | 6           |
| Bluetooth®                                                                                               | 6           |
| Namiena                                                                                                  | 6           |
| Opis softvera HMS                                                                                        | 6           |
| Rad sa softverom HMS<br>Instalacija softvera                                                             | 9<br>10     |
| Odredbe za kibernetičku sigurnost                                                                        | 10          |
| Zahtjevi za sustav                                                                                       | 10          |
| Instalacija sustava Windows®                                                                             | 10          |
| Instalacija softvera HMS s CD medija                                                                     | 11          |
| Instalacija upravljačkog programa za Bluetooth <sup>®</sup>                                              | 12          |
| Instalacija upravljačkog programa za USB                                                                 | 12          |
| Instalacija za sustav Macintosh <sup>®</sup> OS X 10.7.5 i noviji                                        | 13          |
| Pokretanje softvera HMS i izlazak iz softvera HMS<br>Struktura prozora aplikacije HMS                    | 14<br>15    |
| Traka izbornika                                                                                          | 15          |
| Alatna traka                                                                                             | 16          |
| Aktivacija značajke Pulse Wave Analysis (Analiza pulsnog vala) (PWA)                                     | 17          |
| Prvi koraci s probnim pacijentom                                                                         | 19          |
| Prikaz pacijenta                                                                                         | 19          |
| Prikaz pacijentovih podataka o mjerenju                                                                  | 20          |
| Uređivanje podataka o pacijentu                                                                          | 21          |
| Stvaranje novih pacijenata                                                                               | 21          |
| Odabir postojećeg pacijenta                                                                              | 22          |
| Izmjena podataka o pacijentu                                                                             | 23          |
| Promjena ID-a pacijenta                                                                                  | 23          |
| Blood pressure limits (Granice krvnog tlaka)                                                             | 23          |
| Brisanje pacijenta                                                                                       | 23          |
| Audit Trail (Zapis revizije)                                                                             | 24          |
| Rad s uređajem ABPM 7100                                                                                 | 25          |
| Uparivanje putem kabela                                                                                  | 25          |
| Uparivanje računala s uređajem ABPM 7100 putem USB kabela za povezivanje                                 | 25          |
| Konfiguriranje sučelja između uređaja ABPM 7100 i softvera HMS                                           | 25          |
| Priprema uređaja ABPM 7100 za 24-satno mjerenje                                                          | 25          |
| Pokretanje 24-satnog mjerenja                                                                            | 26          |
| Priključivanje računala na uređaj ABPM 7100 putem kabela nakon 24-satnog mjerenja                        | 27          |
| Prijenos rezultata 24-satnog mjerenja iz uređaja ABPM 7100                                               | 27          |
| Uparivanje putem tehnologije Bluetooth <sup>®</sup>                                                      | 28          |
| Konfiguriranje sučelja između uređaja ABPM 7100 i softvera HMS                                           | 28          |
| Priprema uređaja ABPM 7100 za 24-satno mjerenje                                                          | 29          |
| Pokretanje 24-satnog mjerenja                                                                            | 30          |
| Prijenos rezultata 24-satnog mjerenja iz uređaja ABPM 7100 putem tehnologije Bluetooth $^{ m 	extsf{B}}$ | 31          |
| Priprema uređaja ABPM 7100 za mjerenje                                                                   | 33          |
| Postavljanje protokola mjerenja                                                                          | 33          |

#### 4 - Sadržaj

| Postavljanje sata uređaja ABPM 7100                             | 34 |
|-----------------------------------------------------------------|----|
| Prijenos ID-a pacijenta                                         | 35 |
| Provjera uređaja ABPM 7100                                      | 35 |
| Brisanje starih mjerenja                                        | 35 |
| Dovršavanje pripreme uređaja ABPM 7100                          | 35 |
| Izvoz rezultata mjerenja                                        | 35 |
| Analiziranje mjerenja                                           | 37 |
| Kartica Mjerenja                                                | 39 |
| Kartica Trendovi                                                | 39 |
| Kartica Stupčani grafikon                                       | 41 |
| Kartica Raspršene točke                                         | 42 |
| Kartica Exceeding norms (Prekoračene norme)                     | 42 |
| Kartica Distribucija učestalosti                                | 43 |
| Kartica Sažetak                                                 | 44 |
| Kartica Intervali u satima                                      | 45 |
| Kartica Povisivanje i spuštanje                                 | 45 |
| Kartica Trendovi (PWA)                                          | 47 |
| Kartica Amplifikacija                                           | 48 |
| Kartica Ispis                                                   | 48 |
| Usporedba nekoliko rezultata mjerenja                           | 49 |
| Praćenje u liječničkoj ordinaciji                               | 50 |
| Priprema uređaja ABPM 7100 za praćenje u liječničkoj ordinaciji | 50 |
| Dodjeljivanje primljenih rezultata mjerenja                     | 51 |
| Pulse Wave Analysis (Analiza pulsnog vala) (PWA)                | 52 |
| Izvođenje PWA-a u liječničkoj ordinaciji                        | 52 |
| Izvođenje 24-satnog PWA-a                                       | 53 |
| Prijenos i analiza rezultata 24-satnog PWA mjerenja             | 53 |
| Prikaz PWA-a                                                    | 54 |
| Promjena zadanih postavki softvera HMS                          | 56 |
| Database (Baza podataka)                                        | 56 |
| Promjena jezika                                                 | 56 |
| Port settings (Postavke priključka)                             | 57 |
| Blood pressure limits (Granice krvnog tlaka)                    | 58 |
| Analysis (Analiza)                                              | 59 |
| Specificiranje boja za pozadinu krivulja i dijagrama            | 60 |
| Format                                                          | 60 |
| GDT settings (Postavke za GDT)                                  | 61 |
|                                                                 |    |

## Simboli

U ovim se uputama upotrebljavaju sljedeće signalne riječi, simboli i piktogrami za upućivanje na važne informacije:

| Pozor                   | lzjava kojom se skreće pozornost<br>korisnika na moguću materijalnu štetu.<br>Nepridržavanje može izazvati oštećenje<br>uređaja ili pripadajućeg pribora | Napomena       | Napomena označava daljnje<br>informacije o softveru HMS                                                                                                    |
|-------------------------|----------------------------------------------------------------------------------------------------|----------------|----------------------------------------------------------------------------------------------------|
| Savjet                  | Savjet označava korisne savjete, npr.<br>prečace tipki                                                                                                   | velchallyn.com | Pogledajte upute za upotrebu,<br>elektroničku verziju dostupnu na<br>stranici Welchallyn.com ili tiskani<br>primjerak uputa za upotrebu koje<br>možete dobiti od tvrtke Welch Allyn u<br>roku od 7 dana. |
|                         | <b>INTERNA REFERENCIJA</b> Označava<br>referencije unutar dokumenta u kojima<br>se nalaze daljnje informacije                                            |                | VANJSKA REFERENCIJA<br>Označava referencije za vanjske<br>dokumente u kojima se nalaze daljnje<br>informacije                                                                                            |
| <b>C€</b> <sup>60</sup> | Ispunjava osnovne zahtjeve europske<br>Direktive 93/42/EEC o medicinskim<br>proizvodima                                                                  |                | Proizvođač                                                                                                    |

## Uvod

#### **Uvodne napomene**

Softver Hypertension Management Software (**HMS**) služi za analizu mjerenja snimljenih monitorom krvnog tlaka ABPM 7100 tvrtke Welch Allyn.

S pomoću softvera **HMS** rezultati mjerenja mogu se prenijeti radi analize putem USB kabela za povezivanje ili putem tehnologije Bluetooth<sup>®</sup>.

Vrijednosti mjerenja mogu se prikazati u raznim dijagramima i ostalim formatima prikaza i zatim se dalje obraditi ili ispisati.

Nadogradnja na licenciju PWA omogućuje vam dodatnu opciju analize pulsnog vala (PWA).

#### Više informacija o ovim uputama za upotrebu

Ove smjernice za upotrebu pružaju opširne informacije o pojedinačnim opcijama za analizu vrijednosti mjerenja iz uređaja ABPM 7100. Upute za upotrebu softvera Hypertension Management Software nalaze se na CD mediju zajedno sa softverom HMS.

#### Informacije koje se odnose na sigurnost

Informacije koje se odnose na sigurnost sadržane su u uputama za upotrebu uređaja ABPM 7100 za ambulantno praćenje krvnog tlaka.

#### **Bluetooth®**

Napomena Ako vaš ABPM 7100 nema integrirani Bluetooth<sup>®</sup>, zanemarite sadržaj u uputama za uporabu softvera HMS (engl. Hypertension Management Software – softver za upravljanje hipertenzije). Pogreške koje se odnose na funkcionalnost Bluetooth<sup>®</sup> ne predstavljaju stvarni kvar i treba ih zanemariti. Za povezivanje na softver HMS poslužite se priloženim USB kabelom.

#### Namjena

## Sustav se ne smije upotrebljavati za praćenje koje aktivira alarm tijekom operacije ili na odjelima za intenzivno liječenje!

Hypertension Management Software upotrebljava se zajedno s uređajem ABPM 7100 za predstavljanje i analizu mjerenja krvnog tlaka.

Nadogradnja PWA izaziva skretanje krivulje krvnog tlaka ulazne aorte. Prikazana je serija kardiovaskularnih parametara.

Upotrebljava se kod onih pacijenata kod kojih su poželjni podaci o krvnom tlaku uzlazne aorte, ali prema mišljenju liječnika, rizik od postupka kateterizacije ili drugih postupaka za invazivno praćenje može biti veći od koristi.

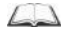

Daljnje informacije o uređaju ABPM 7100 pogledajte u uputama za upotrebu uređaja ABPM 7100.

## **Opis softvera HMS**

Uređaj ABPM 7100 mjeri krvni tlak i pohranjuje mjerenje. Nakon dovršetka mjerenja, pohranjena mjerenja mogu se prenijeti na računalo gdje se mogu analizirati s pomoću softvera HMS kako vama to odgovara. Datoteka o pacijentu sadrži sljedeće podatke:

ID pacijenta (obavezan unos)

- ime (obavezan unos)
- podatke za kontakt (adresa, telefonski broj, kontakt u hitnom slučaju itd.)
- osobne podatke (dob, spol itd.)
- lijekove, anamnezu, ograničenja krvnog tlaka

7 - Uvod

#### 8 - Uvod

Softver HMS nudi razne opcije analize. Rezultati se mogu prikazati na zaslonu računala ili se mogu ispisati:

- Prikaz svih pojedinačnih mjerenja
- Statistička analiza sa srednjom vrijednošću krvnog tlaka za cijeli dan, tijekom dana i tijekom noći, prvi sat nakon početnog mjerenja, kao i srednje vrijednosti u satu
- Ekstremne vrijednosti (maksimalna, minimalna)
- Postotak učestalosti vrijednosti mjerenja iznad specificirane granične vrijednosti
- Izračunavanje smanjenja tijekom dana/noći
- Odstupanje od standarda (varijabilnost)

#### Grafička analiza:

- anvelopa srednje vrijednosti po satu
- korelacija
- kružni grafikon prekoračenih vrijednosti u postotku
- stupčani grafikon mjerenja
- krivulja promjena u krvnom tlaku
- krivulja izmjerenih vrijednosti
- histogram distribucije krvnog tlaka
- krivulja usporedba za optimizaciju liječenja

Na taj se način može se brzo i jednostavno vizualizirati tok i fluktuacija krvnog tlaka tijekom dana i noći. Lijekovi se tada mogu prilagoditi uzimajući u obzir te promjene.

## Rad sa softverom HMS

**Napomena** Potrebno je osnovno znanje i iskustvo s operativnim sustavom Windows<sup>®</sup> kako bi se mogao upotrebljavati softver **HMS**.

Softver **HMS** upotrebljava se za upravljanje i analizu podataka o izmjerenom krvnom tlaku. Te izmjerene vrijednosti dodjeljuju se pacijentu. Svaki pacijent nije ograničen jednom serijom mjerenja. Svaka serija mjerenja sastoji se od brojnih pojedinačnih vrijednosti.

Općenito se prolaze sljedeći koraci:

- Prije mjerenja: priprema mjerenja
  - 1. Pokretanje softvera **HMS**.
  - 2. Odabir postojećeg pacijenta ili stvaranje novog.
  - 3. Uparivanje uređaja ABPM 7100 sa softverom HMS.
  - 4. Priprema uređaja ABPM 7100 za mjerenje.
  - 5. Izlaz iz softvera HMS.
- Nakon mjerenja: obrada podataka mjerenja
  - 1. Pokretanje softvera HMS.
  - 2. Uparivanje uređaja ABPM 7100 sa softverom HMS.
  - 3. Prijenos rezultata mjerenja iz uređaja ABPM 7100.
  - 4. Analiza rezultata mjerenja.
  - 5. Izlaz iz softvera HMS.

## Instalacija softvera

Softver HMS može komunicirati s uređajem ABPM 7100 putem sljedećih veza:

- USB kabel za povezivanje
- Bluetooth<sup>®</sup> USB adapter

**Napomena** Bluetooth<sup>®</sup> USB adapter ili USB kabel za povezivanje ukopčajte u računalo tek nakon što se instalira softver **HMS** ili kada dobijete obavijest.

## Odredbe za kibernetičku sigurnost

#### Pozor

Za odredbe za kibernetičku sigurnost trebate se pridržavati sljedećih uputa za sigurnost softvera HMS

- Nemojte aktivirati račun za gosta na računalu.
- Upotrebljavajte funkciju za izvoz baze podataka za redovno sigurnosno kopiranje. Softver HMS ne pruža automatsko stvaranje sigurnosne kopije podataka.
- Redovito ažurirajte operativni sustav, vatrozid i antivirusni softver.
- Nemojte upotrebljavati operativni sustav za koji je prekinuta podrška.
- Pobrinite se da računalu može pristupiti samo ovlašteno osoblje.

## Zahtjevi za sustav

- 1. Računalo
  - 1 GHz
  - 1 GB RAM
  - Pohrana na tvrdi disk od 200 MB
  - 1024 x 768 piksela
  - Dva dodatna USB priključka
- 2. Operativni sustav
  - Windows<sup>®</sup> Vista, Windows<sup>®</sup> 7, Windows<sup>®</sup> 8, Windows<sup>®</sup> 8.1 (32-bit i 64-bit)
- 3. Softver
  - Java-Runtime-Environment (JRE se nalazi na instalacijskom CD mediju)
- 4. Bluetooth®
  - Bluetooth® USB adapter
  - Bluetooth<sup>®</sup> 2.0
  - USB verzija 1.1 i novija
  - Softver ili upravljački program BlueSoleil ne smije se instalirati

#### Instalacija sustava Windows®

Upute za upotrebu nalaze se u mapi **docs** (dokumenti) na instalacijskom CD mediju. Dostupni dokumenti jasno su prikazani putem **index.htm**.

#### Postupak:

Pojedinačni koraci detaljnije su objašnjeni u nastavku:

- A. Instalacija softvera **HMS** s CD medija.
- B. Ako je potrebno, instalirajte upravljačke programe s CD medija sljedećim redoslijedom:
  - 1. upravljački program za Bluetooth®
  - 2. upravljački program za USB
- C. Umetnite USB kabel za povezivanje ili Bluetooth<sup>®</sup> adapter u računalo.

#### Instalacija softvera HMS s CD medija

- 1. Umetnite CD u CD pogon.
- 2. Instalacija softvera HMS trebala bi automatski započeti. Ako ne započne, izvršite sljedeće korake:
  - I. Otvorite CD pogon u programu Windows<sup>®</sup> Explorer.
  - II. Pritisnite datoteku CD\_Start.exe kako biste pokrenuli instalaciju.

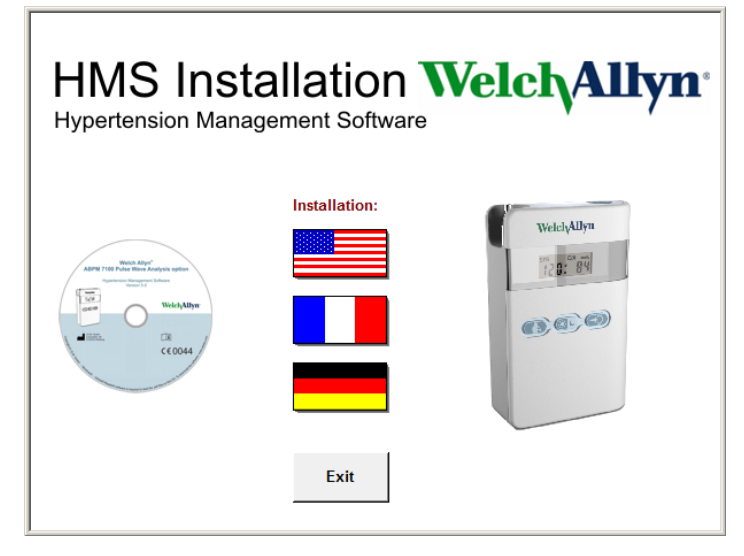

3. Odaberite jezik instalacije. To pokreće instalacijski izbornik.

| HMS Installation WelchAllyn <sup>®</sup><br>Hypertension Management Software                       |           |                        |                          |  |
|----------------------------------------------------------------------------------------------------|-----------|------------------------|--------------------------|--|
| Before plug-in US                                                                                  | SB cable: | Please install USB Cal | ble driver!              |  |
| ABM 110 Puter Mark Adaption explore<br>ABM 1100 Puter Mark Adaption explore<br>Assessment Adaption | ₽.        | HMS Setup              | Installation of HMS      |  |
| Gef WielchAllyn                                                                                    | Ð,        | Documents              | Manual, Short Guide etc. |  |
| CE0044                                                                                             | ÷         | USB Cable driver       | Not for Windows 95, NT   |  |
|                                                                                                    |           |                        |                          |  |
| Main Menu                                                                                          | 4         | Exit                   | Quit installation        |  |
|                                                                                                    | _14       |                        | ]                        |  |

4. Pritisnite HMS Setup (Postavljanje softvera HMS). Prikazuje se čarobnjak za instalaciju.

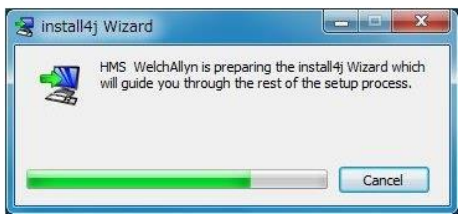

#### 12 - Instalacija softvera

5. Odaberite jezik i pritisnite **OK** (U redu).

| English . | -  | Please select a language: |
|-----------|----|---------------------------|
|           | A. | English                   |

6. Slijedite upute na zaslonu.

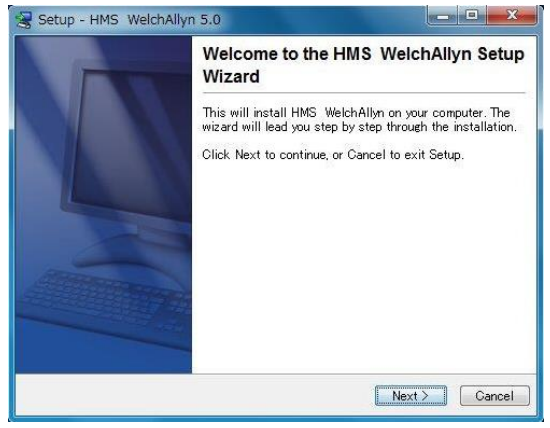

#### Instalacija upravljačkog programa za Bluetooth®

Nije potreban upravljački program za Bluetooth<sup>®</sup> USB adapter DIGITUS (primjenjuje se od verzije sustava Windows<sup>®</sup> XP SP2 nadalje).

#### Instalacija upravljačkog programa za USB

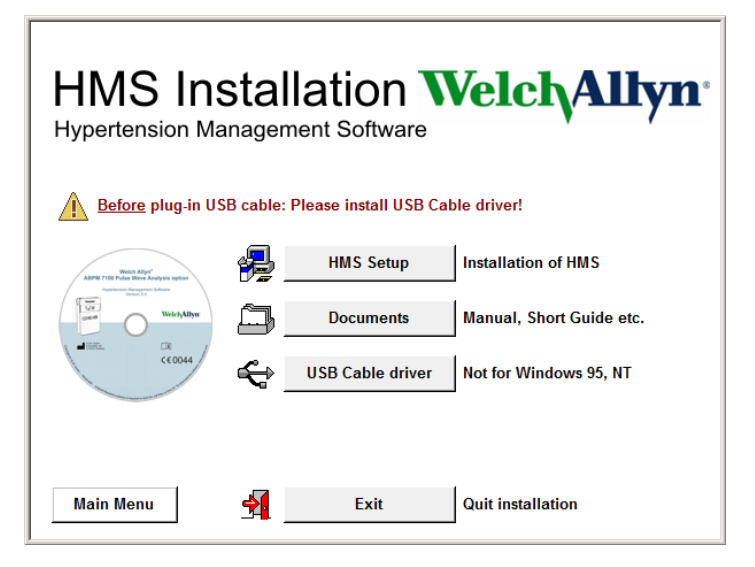

- 1. U instalacijskom izborniku pritisnite USB Cable Driver (Upravljački program za USB kabel).
- 2. Slijedite upute prikazane na zaslonu.

## Instalacija za sustav Macintosh® OS X 10.7.5 i noviji

Upute za upotrebu nalaze se u mapi **docs** (dokumenti) na instalacijskom CD mediju. Dostupni dokumenti jasno su prikazani putem **index.htm**.

#### Postupak:

- Instalirajte aplikaciju HMS CS s CD-ROM medija
- Priključite Bluetooth<sup>®</sup> adapter i/ili USB adapter na računalo.

#### Instalacija softvera HMS CS s CD-ROM medija

- 1. Umetnite dostavljeni CD u CD-ROM pogon.
- 2. Simbol CD za HMS CS prikazat će se na radnoj površini.
- 3. Dvaput pritisnite simbol CD za HMS CS. Otvorit će se CD-ROM.
- 4. Otvorite direktorij Mac\_10-7-5.
- 5. Premjestite datoteku HMS.app u programski direktorij.

Instalacija softvera sada je završila.

## Pokretanje softvera HMS i izlazak iz softvera HMS

#### Pokretanje softvera HMS

Dvaput pritisnite ikonu Mana radnoj površini računala kako biste pokrenuli HMS. Prikazuju se informacije o napretku učitavanja (npr. verzija programa, traka napretka).

#### Izlaz iz softvera HMS

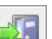

Pritisnite ikonu u gornjoj alatnoj traci u prozoru aplikacije. Ako su prethodno promijenjeni podaci, softver HMS će prikazati poruku korisniku s upitom treba li spremiti te promjene. Prikazuju se informacije o napretku zatvaranja programa.

## Struktura prozora aplikacije HMS

Svim funkcijama može se pristupiti putem prozora aplikacije. Ovisno o funkciji, mogu se pojaviti dodatni prozori.

| HMS - 5.0 - Welch Allyn                                                         |                   |                                                                            |                                                                        |                 |    |            |                  |                        |
|---------------------------------------------------------------------------------|-------------------|----------------------------------------------------------------------------|------------------------------------------------------------------------|-----------------|----|------------|------------------|------------------------|
| ile Patient Measureme                                                           | nt series Setting | IS ?                                                                       |                                                                        |                 |    |            |                  |                        |
| ଌ 😢 😣 🧕                                                                         | y 😝 🖏             |                                                                            |                                                                        |                 |    |            | Patient: John Do | e (08/02/45) WelchAlly |
| Patient information Blo                                                         | od Pressure P     | ulse wave analysi                                                          | 3                                                                      |                 |    |            |                  |                        |
| Address                                                                         |                   |                                                                            |                                                                        | Medical history |    |            |                  |                        |
|                                                                                 |                   |                                                                            |                                                                        | From            | To | Disease    |                  | Notes                  |
| Last Name                                                                       |                   | irst name                                                                  |                                                                        |                 |    | 0.0000     |                  | 110100                 |
| Street                                                                          |                   | Addre                                                                      | 16.2                                                                   |                 |    |            |                  |                        |
| Baker Street                                                                    |                   |                                                                            |                                                                        |                 |    |            |                  |                        |
| Zip Code City                                                                   |                   | Country                                                                    |                                                                        |                 |    |            |                  |                        |
| 83445 London                                                                    |                   |                                                                            | <b>*</b>                                                               |                 |    |            |                  |                        |
| Phone                                                                           | Fax number        | Mobile                                                                     |                                                                        |                 |    |            |                  |                        |
| +44123456789                                                                    |                   |                                                                            |                                                                        |                 |    |            |                  |                        |
| e-mail                                                                          |                   |                                                                            |                                                                        |                 |    |            |                  |                        |
| john@doe.com                                                                    |                   |                                                                            |                                                                        | C New entr      | /  |            |                  | Delete entry           |
| atient data                                                                     |                   | Blood pressure l                                                           | imits                                                                  | Medication      |    |            |                  |                        |
| Patient ID                                                                      | Server,PID        |                                                                            |                                                                        | From            | То | Trade name | Active agent     | Dosage                 |
| Date of birth [mm/dd/yyyy] Age<br>08/02/1945 69<br>Insurance<br>Department/Room | e Gender<br>Male  | Night 1<br>Total 1<br>Single<br>Day 1<br>Night 1<br>- Self measurem<br>135 | 20/75 mmHg<br>30/80 mmHg<br>Values<br>40/90 mmHg<br>25/80 mmHg<br>ents |                 |    |            |                  |                        |
| mergency contacts                                                               |                   |                                                                            |                                                                        |                 |    |            |                  |                        |
| Last Name                                                                       | First name        | Phone                                                                      | Relationship                                                           |                 |    |            |                  |                        |
|                                                                                 |                   |                                                                            |                                                                        |                 |    |            |                  |                        |
| New entry                                                                       |                   |                                                                            | Delete entry                                                           | New entr        | 1  |            |                  | Delete entr            |

Funkcije se mogu pozvati iz trake izbornika na vrhu prozora. U alatnoj traci ispod trake izbornika nalaze se gumbi (ikone) za pojedinačne korake obrade. U osnovnom radnom području nalaze se tri kartice:

- 1. Patient information (Podaci o pacijentu)
- 2. Blood Pressure (Krvni tlak)
- 3. Pulse wave analysis (Analiza pulsnog vala)

## Traka izbornika

Traka izbornika nalazi se na vrhu prozora aplikacije.

File Patient Measurement series Settings ?

U nastavku je prikazan sažetak za svaku stavku: Izbornik **File** (Datoteka)

| Stavka izbornika                                | Funkcija                                                                                                    |
|-------------------------------------------------|----------------------------------------------------------------------------------------------------|
| Patient list (Popis pacijenata)                 | Prikazuje popis prethodno stvorenih pacijenata.                                                                                                    |
| New patient (Novi pacijent)                     | Stvorite novog pacijenta.                                                                                                    |
| Import (Uvoz)                                   | Uvoz podataka o pacijentu.                                                                                                    |
| Back up data (Sigurnosno<br>kopiranje podataka) | Sigurnosno kopiranje i oporavak baze podataka. (Pozor: tijekom<br>oporavaka trenutačna baza podataka zamjenjuje se sigurnosnom<br>kopijom baze podatka – opasnost od gubitka podataka) |
| Audit trail (Zapis revizije)                    | Evidencija svih promjena na podacima o pacijentu.                                                                                                    |
| Quit program (Izlaz iz programa)                | Zatvaranje softvera HMS.                                                                                                    |

#### 16 - Struktura prozora aplikacije HMS

#### Izbornik Patient (Pacijent)

| Stavka izbornika                          | Funkcija                                                                      |
|-------------------------------------------|-------------------------------------------------------------------------------|
| Delete (Izbriši)                          | Briše trenutačno obrađene pacijente uključujući sve podatke o mjerenju.       |
| Export (Izvoz)                            | Ručni izvoz svih podataka o pacijentu.                                        |
| Change ID (Promijeni ID)                  | Promjena identifikacijskog broja pacijenta za trenutačno obrađenog pacijenta. |
| Discard changes<br>(Odbacivanje promjena) | Poništavanje promjena napravljenih u trenutačno otvorenoj datoteci pacijenta. |

#### Izbornik Measurement Series (Serija mjerenja)

| Stavka izbornika               | Funkcija                                                     |
|--------------------------------|--------------------------------------------------------------|
| Export (Excel) (Izvoz u Excel) | Sprema trenutačno odabranu seriju mjerenja u datoteku Excel. |
| Export (XML) (Izvoz u XML)     | Sprema trenutačno odabranu seriju mjerenja u datoteku XML.   |
| Export (GDT) (Izvoz u GDT)     | Sprema trenutačno odabranu seriju mjerenja u datoteku GDT.   |
| Delete (Izbriši)               | Briše trenutačno odabranu seriju mjerenja.                   |

#### Izbornik Settings (Postavke)

| Stavka izbornika                                | Funkcija                                                                   |
|-------------------------------------------------|----------------------------------------------------------------------------|
| Database (Baza podataka)                        | Konfiguriranje baze podataka.                                              |
| Language (Jezik)                                | Specificiranje jezika za program.                                          |
| Port settings<br>(Postavke priključka)          | Specificiranje priključka za uređaj za mjerenje.                           |
| Blood pressure limits<br>(Granice krvnog tlaka) | Specificiranje vrijednosti granica za analizu.                             |
| Analysis (Analiza)                              | Specificiranje postavki za analizu.                                        |
| Colors (Boje)                                   | Specificiranje boja za pozadinu krivulja i dijagrama.                      |
| Format                                          | Specificiranje izračuna, prikaza i postupaka za Bluetooth®.                |
| PWA/CBP Activation<br>(Aktivacija PWA-a/CBP-a)  | Aktivacija mjerenja PWA (PWA).                                             |
| GDT settings<br>(Postavke za GDT)               | Specificiranje postavki datoteke i direktorija za GDT uvoz <b>/</b> izvoz. |

#### Izbornik About (O programu)

| Stavka izbornika | Funkcija                                           |
|------------------|----------------------------------------------------|
|                  | Prikaz informacija o verziji softvera <b>HMS</b> . |

#### Alatna traka

Alatna traka nalazi se ispod trake izbornika pri vrhu prozora aplikacije. Sadrži gumbe (ikone) koji se upotrebljavaju za brzo pozivanje važnih funkcija. Na desnoj strani prikazuju se ime i datum rođenja trenutačnog pacijenta.

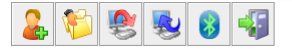

Patient: John Doe (08/02/45) WelchAllyn\*

Savjet Ako pokazivač miša držite iznad simbola, prikazat će se kratki opis elementa.

| Simbol   | Značenje             | Funkcija                                                                                   |
|----------|----------------------|--------------------------------------------------------------------------------------------|
| 2        | Novi pacijent        | Stvorite novog pacijenta.                                                                  |
| 1        | Popis pacijenata     | Prikazuje popis prethodno stvorenih pacijenata.                                            |
| <b>8</b> | Priprema<br>uređaja  | Priprema uređaja ABPM 7100 za sljedeće mjerenje.                                           |
|          | Prijenos uređaja     | Prijenos rezultata mjerenja iz uređaja ABPM 7100.                                          |
| 8        | Bluetooth®           | crveno: Bluetooth <sup>®</sup> nije aktivan.<br>zeleno: Bluetooth <sup>®</sup> je aktivan. |
|          | Izlaz iz<br>programa | Zatvaranje softvera <b>HMS</b> .                                                           |

Napomena Nekim od tih funkcija možete pristupiti i putem trake izbornika.

## Aktivacija značajke Pulse Wave Analysis (Analiza pulsnog vala) (PWA)

Osim 24-satnog mjerenja krvnog tlaka, uređaj ABPM 7100 također ima integriranu funkciju analize pulsnog vala (PWA). Ta se funkcija može otključati tek nakon što se uređaj nadogradi šesnaesteroznamenkastim licencnim ključem koji je jedinstven za svaki serijski broj uređaja ABPM 7100. Konzultirajte se s tvrtkom Welch Allyn u vezi s nadogradnjom uređaja.

- 1. Pokrenite HMS.
- 2. U izborniku Settings (Postavke) pritisnite PWA/CBP Activation (Aktivacija PWA-a/CBP-a).

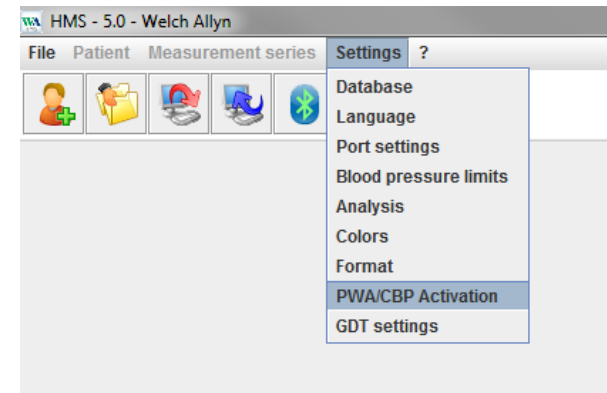

3. Pritisnite Yes (Da).

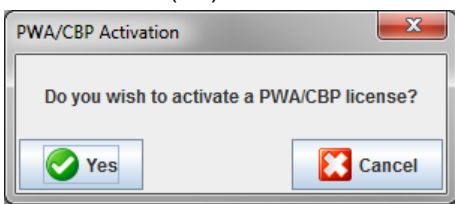

#### 18 - Struktura prozora aplikacije HMS

4. Softver **HMS** će zatim od korisnika zatražiti da unese šesnaesteroznamenkasti licencni ključ. Unesite šesnaesteroznamenkasti licencni ključ i pritisnite **Send** (Pošalji).

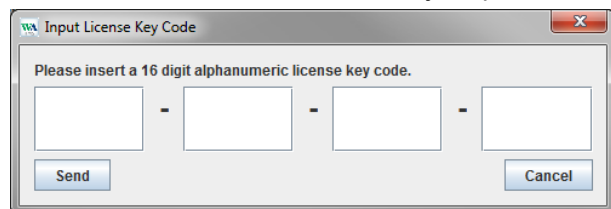

5. Pritisnite OK (U redu) kako biste potvrdili.

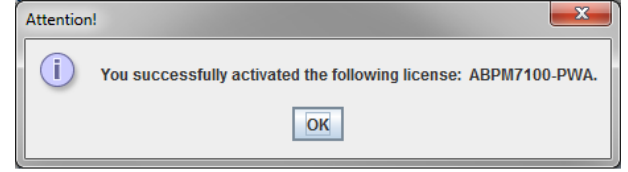

## Prvi koraci s probnim pacijentom

Nakon što ste uspješno instalirali softver **HMS**, možete isprobati softver **HMS** s probnim pacijentom imena John Doe.

## Prikaz pacijenta

1. Pokrenite **HMS** tako da dvaput pritisnete ikonu Maradnoj površini računala. Otvorit će se prozor aplikacije.

æ

kako bi se prikazao sljedeći prozor:

2. U alatnoj traci pritisnite ikonu za Popis pacijenata

| Patient | t List       |               |                   |               | ×         |
|---------|--------------|---------------|-------------------|---------------|-----------|
|         |              |               |                   | ā, [          |           |
|         | Last Name 🛆  | First name 🗠  | Patient ID        | Date of birth | Last ABPM |
| Doe     |              | John          | 99999999999999999 | 08/02/45      | 07/17/13  |
|         |              |               |                   |               |           |
|         | Open patient | 🐊 New patient |                   |               | Cancel    |

3. Odaberite unos John Doe i pritisnite Open patient (Otvori pacijenta).

Savjet Dvaput pritisnite pacijenta kojeg ste odabrali i prozor aplikacije prikazat će podatke o pacijentu.

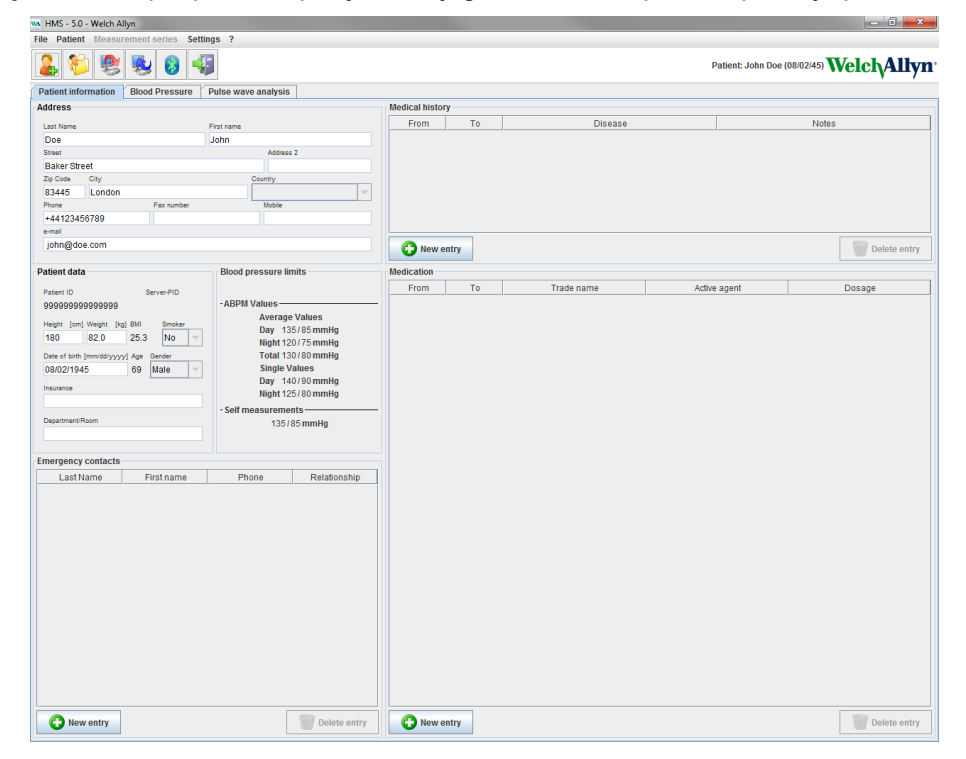

#### 20 - Prvi koraci s probnim pacijentom

Ime i datum rođenja pacijenta prikazat će se u gornjem desnom dijelu prozora aplikacije. Na kartici **Patient Information** (Podaci o pacijentu) nalazi se nekoliko područja: Address (Adresa), Patient data (Podaci o pacijentu), Emergency contacts (Kontakt u hitnom slučaju), Medical history (Anamneza), Medication (Lijekovi) i Blood pressure limits (Granice krvnog tlaka).

## Prikaz pacijentovih podataka o mjerenju

1. Pritisnite karticu **Blood Pressure** (Krvni tlak) i s lijeve strane prikazat će se popis prethodnih mjerenja.

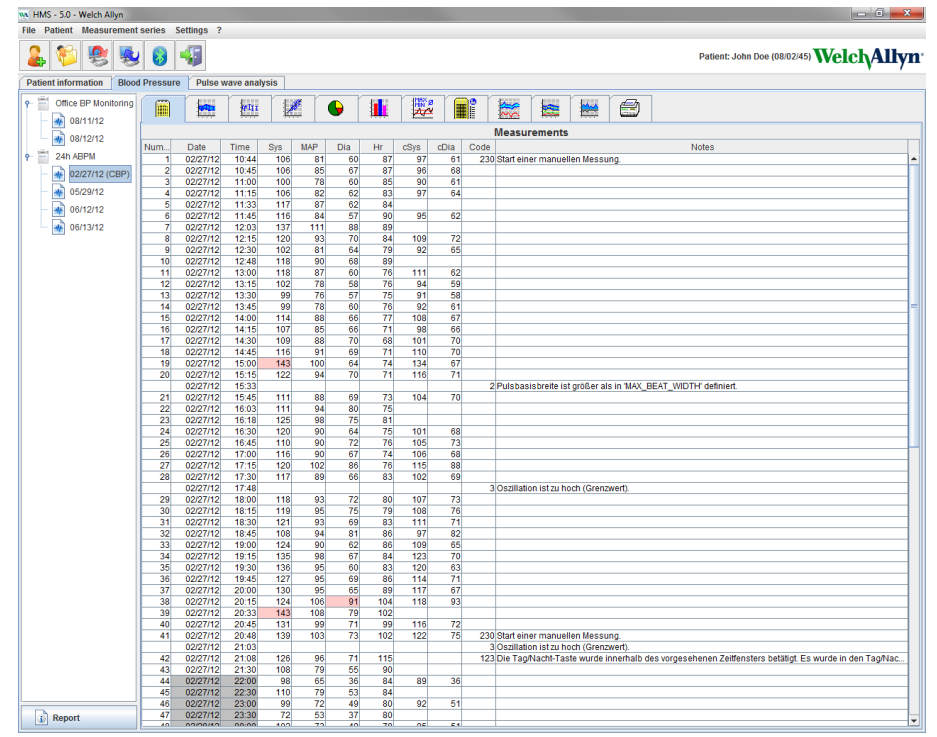

- 2. Pritisnite kako biste odabrali mjerenje. Zatim se prikazuju pripadajući podaci o mjerenju. Istaknute vrijednosti mjerenja jesu vrijednosti koje prekoračuju specificirane granične vrijednosti.
- 3. Za dodatnu analizu pritisnite potrebnu karticu analize.

Savjet Ako pokazivač miša držite iznad simbola, prikazat će se kratki opis elementa.

#### Alatna traka s karticama analize

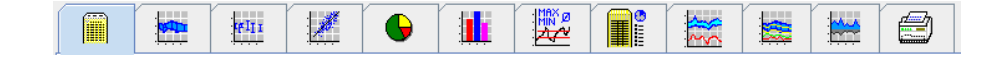

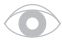

Opisi u opciji za analizu detaljno su opisani u poglavlju Analiza mjerenja.

## Uređivanje podataka o pacijentu

Podaci o pacijentu pohranjuju se u bazu podataka. Možete

- stvoriti nove pacijente,
- urediti podatke o pacijentima pritiskom pripadajućeg polja,
- uvesti već dostupne podatke o pacijentu iz drugih baza podataka.

Napomena Podaci o pacijentu uvijek se mogu urediti nakon što se stvore.

## Stvaranje novih pacijenata

U alatnoj traci pritisnite ikonu **Novi pacijent** kako bi se prikazao sljedeći prozor:

| Patient ID*       |              |          |         |           |   |
|-------------------|--------------|----------|---------|-----------|---|
| 1                 |              |          |         |           |   |
| Adross            |              |          |         |           |   |
| Audress           |              | -        |         |           |   |
| Last Name"        |              | First na | me      |           |   |
| Street            |              |          |         | Address 2 |   |
|                   |              |          |         |           |   |
| Zip Code City     |              |          | Cou     | intry     |   |
| Phone             | Fax numbe    | ar       |         | Mobile    |   |
|                   |              |          |         |           |   |
| e-mail            |              |          |         |           |   |
|                   |              |          |         |           |   |
| Patient data      |              |          |         |           |   |
| Height            | [cm] Weight  | [        | kg] BMI | Smoker    |   |
| 0                 | 0.0          |          |         |           | - |
| Date of birth*    | [mm/dd/yyyy] | Age      |         | Gender    |   |
|                   |              |          |         |           | • |
| * mandatory field |              |          |         |           |   |
|                   |              |          |         |           |   |

Polja **Patient ID** (ID pacijenta), **Last Name** (Prezime) i **Date of birth** (Datum rođenja) obavezna su polja (te informacije služe kao kriterij za sortiranje ili pretraživanje), a sve ostale informacije su po izboru.

**Savjet** Tipkom tabulatora možete prelaziti iz jednog polja u drugo.

Kako biste spremili novog pacijenta, pritisnite Save (Spremi).

Kako biste odbacili pacijenta, pritisnite **Cancel** (Odustani). I jedna i druga opcija vratit će vas u prozor aplikacije.

22 - Uređivanje podataka o pacijentu

| 🐜 HMS - 5.0 - Welch All | lyn              |                    |              |               |       |            |                 |                               |
|-------------------------|------------------|--------------------|--------------|---------------|-------|------------|-----------------|-------------------------------|
| File Patient Measure    | ement series Set | tings ?            |              |               |       |            |                 |                               |
| ଌ 轸 😍                   | 😼 😝 ┥            | 5                  |              |               |       |            | Patient: Test P | atient (01/01/90) Welch Allyn |
| Patient information     | Blood Pressure   | Pulse wave analysi | is           |               |       |            |                 |                               |
| Address                 |                  |                    |              | Medical histo | ory   |            |                 |                               |
| Last Name               |                  | First name         |              | From          | To    | Disease    |                 | Notes                         |
| Patient                 |                  | Test               |              |               |       |            |                 |                               |
| Street                  |                  | Addre              | 155 2        |               |       |            |                 |                               |
|                         |                  |                    |              |               |       |            |                 |                               |
| Zip Code City           |                  | Country            |              |               |       |            |                 |                               |
| Phone                   | Fax number       | Mobile             |              |               |       |            |                 |                               |
|                         |                  |                    |              |               |       |            |                 |                               |
| e-mail                  |                  |                    |              |               |       |            |                 |                               |
|                         |                  |                    |              | C New         | entry |            |                 | Delete entry                  |
| Patient data            |                  | Blood pressure     | limits       | Medication    |       |            |                 |                               |
| r ducine ducu           |                  | biood pressure     |              | Erom          | To    | Trade name | Active agent    | Dosage                        |
| Patient ID              | Server-PID       | - ABPM Values -    |              |               |       |            |                 |                               |
|                         |                  | Avera              | ge Values    |               |       |            |                 |                               |
| Height [cm] Weight [kg] | BMI Smoker       | Day 1              | 135/85 mmHg  |               |       |            |                 |                               |
|                         |                  | Night 1            | 120/70 mmHg  |               |       |            |                 |                               |
| 01/01/1990              | 24               | Single             | Values       |               |       |            |                 |                               |
|                         |                  | Day                | 140/90 mmHg  |               |       |            |                 |                               |
| Insurance               |                  | Night 1            | 125/80 mmHg  |               |       |            |                 |                               |
|                         |                  | - Self measurem    | nents        |               |       |            |                 |                               |
| Department/Hoom         |                  | 135                | 5/85 mmHg    |               |       |            |                 |                               |
|                         |                  |                    |              |               |       |            |                 |                               |
| Emergency contacts      |                  |                    |              |               |       |            |                 |                               |
| Last Name               | First name       | Phone              | Relationship |               |       |            |                 |                               |
|                         |                  |                    |              |               |       |            |                 |                               |
|                         |                  |                    |              |               |       |            |                 |                               |
|                         |                  |                    |              |               |       |            |                 |                               |
|                         |                  |                    |              |               |       |            |                 |                               |
|                         |                  |                    |              |               |       |            |                 |                               |
|                         |                  |                    |              |               |       |            |                 |                               |
|                         |                  |                    |              |               |       |            |                 |                               |
|                         |                  |                    |              |               |       |            |                 |                               |
|                         |                  |                    |              |               |       |            |                 |                               |
|                         |                  |                    |              |               |       |            |                 |                               |
|                         |                  |                    |              |               |       |            |                 |                               |
|                         |                  |                    |              |               |       |            |                 |                               |
|                         |                  |                    |              |               |       |            |                 |                               |
|                         |                  |                    |              |               |       |            |                 |                               |
| New entry               |                  |                    | Delete entry | C New         | entry |            |                 | Delete entry                  |
|                         |                  |                    |              |               |       |            |                 |                               |

Na kartici **Patient Information** (Podaci o pacijentu) nalazi se nekoliko područja: Address (Adresa), Patient data (Podaci o pacijentu), Emergency contacts (Kontakt u hitnom slučaju), Medical history (Anamneza), Medication (Lijekovi) i Blood pressure limits (Granice krvnog tlaka).

## Odabir postojećeg pacijenta

Odaberite pacijenta s popisa pacijenata prethodno stvorenih u softveru HMS kako biste

- pregledali njihova prethodna mjerenja,
- pripremili uređaj ABPM 7100 za tog pacijenta,
- prenijeli vrijednosti mjerenje iz uređaja ABPM 7100 u softver HMS.

U alatnoj traci pritisnite ikonu za **Popis pacijenata** kako bi se prikazao popis prethodno stvorenih pacijenata.

| Patient List |               |                   |               | ×         |
|--------------|---------------|-------------------|---------------|-----------|
|              |               |                   | ū             |           |
| Last Name 🛆  | First name 🗠  | Patient ID        | Date of birth | Last ABPM |
| Doe          | John          | 99999999999999999 | 08/02/45      | 07/17/13  |
| Patient      | Test          | 1                 | 01/01/90      |           |
|              |               |                   |               |           |
| Open patient | 🔒 New patient |                   |               | Cancel    |

Pritisnite kako biste odabrali odgovarajući unos i zatim pritisnite **Open patient** (Otvori pacijenta).

#### Kako biste potražili pacijenta, slijedite ove korake:

- 1. Unesite prezime, ime ili ID pacijenta u polje za pretraživanje u gornjem desnom dijelu. Softver **HMS** pretražit će bazu podatka i prikazati otkrivene pacijente.
- 2. Pritisnite kako bise odabrali odgovarajući unos i zatim pritisnite Open patient (Otvori pacijenta).
- 3. Softver HMS vraća se u prozor aplikacije.

Ako ne možete pronaći traženog pacijenta, pritisnite **New patient** (Novi pacijent) kako biste stvorili novog pacijenta.

#### Izmjena podataka o pacijentu

Kako biste izmijenili adresu i/ili podatke o pacijentu, unesite nove informacije u pripadajuća polja.

- 1. Kako biste dodali podatke za Emergency contacts (Kontakt u hitnom slučaju), Medical history (Anamneza) i Medication (Lijekovi), pritisnite **New entry** (Novi unos).
- 2. Unesite nove informacije u pripadajući skočni prozor.
- 3. Pritisnite Save (Spremi) kako biste spremili nove podatke.
- 4. Prozor se zatvara.

## Promjena ID-a pacijenta

1. U traci izbornika pritisnite **Patient** (Pacijent) i tada pritisnite **Change ID** (Promijeni ID) kako biste prikazali sljedeći prozor s prikazanim ID-om trenutačnog pacijenta.

| Change Patient II |        |
|-------------------|--------|
| 1                 |        |
| Save              | Cancel |

- 2. Promijenite ID pacijenta.
- 3. Pritisnite Save (Spremi) kako biste spremili promjenu.

#### Blood pressure limits (Granice krvnog tlaka)

- 1. U kartici **Patient Information** (Podaci o pacijentu) pritisnite polje **Blood pressure limits** (Granice krvnog tlaka).
- Specificirajte granice krvnog tlaka za trenutačno odabranog pacijenta u otvorenom prozoru za uređivanje. Ako neki rezultati mjerenja prekoračuju vrijednosti granice, pripadajući rezultati bit će označeni u skladu s analizom.

#### Brisanje pacijenta

- 1. U traci izbornika pritisnite Patient (Pacijent) i zatim Delete (Izbriši).
- 2. Pritisnite Yes (Da) kako biste potvrdili.
- 3. Podaci o trenutačno odabranom pacijentu brišu se zajedno sa svim podacima mjerenja.

## Audit Trail (Zapis revizije)

U traci izbornika pritisnite **File** (Datoteka) i zatim pritisnite **Audit trail** (Zapis revizije) kako biste prikazali sve promjene na osnovnim podacima pacijenta.

| MA Audit trail                  |                  |         |            |           | ×          |
|---------------------------------|------------------|---------|------------|-----------|------------|
| Patient                         | Object 🔽 Fi      | eld 💌   |            |           |            |
| Patient                         | Time             | Action  | Object     | Field     | Value      |
| 1 Patient Test 01/01/1990 00:00 | 11/19/2014 09:58 | Created | IEMPatient | id        | 2          |
|                                 | 11/19/2014 09:58 | Created | IEMPatient | weight_si | 0.0        |
|                                 | 11/19/2014 09:58 | Created | IEMPatient | size_si   | 0.0        |
|                                 | 11/19/2014 09:58 | Created | IEMPatient | birthdate | 01/01/1990 |
|                                 | 11/19/2014 09:58 | Created | IEMPatient | patientID | 1          |
|                                 | 11/19/2014 09:58 | Created | Adresse    | id        | 2          |
|                                 | 11/19/2014 09:58 | Created | Adresse    | lastname  | Patient    |
|                                 | 11/19/2014 09:58 | Created | Adresse    | firstname | Test       |
|                                 |                  |         |            |           |            |

## Rad s uredajem ABPM 7100

## Uparivanje putem kabela

#### Prije 24-satnog mjerenja:

Kada upotrebljavate uređaj ABPM 7100 koji je povezan kabelom, izvršite sljedeće korake:

#### Uparivanje računala s uređajem ABPM 7100 putem USB kabela za povezivanje

#### Na uređaju ABPM 7100:

- 1. Provjerite je li uređaj ABPM 7100 isključen.
- 2. Ukopčajte USB kabel za povezivanje u USB priključak na računalu.
- 3. Utikač USB kabela za povezivanje ukopčajte u podatkovni priključak na dnu uređaja ABPM 7100.

#### Napomena Crvena točka na utikaču mora se poravnati s crvenom točkom na podatkovnom priključku.

4. Uključite uređaj ABPM 7100. Na zaslonu će se prikazati slova "co".

#### Konfiguriranje sučelja između uređaja ABPM 7100 i softvera HMS

#### Uvjeti za postavljanje:

- Uređaj ABPM 7100 priključen je na računalo.
- Uređaj ABPM 7100 i računalo su uključeni.

#### Na računalu:

- 1. Pokrenite **HMS**. Ako je softver **HMS** postavljen na odgovarajući način, prikazat će se prozor **Patient** List (Popis pacijenata). U tom slučaju, odaberite pacijenta.
- 2. U traci izbornika pritisnite Settings (Postavke) i zatim Port settings (Postavke priključka).
- 3. U prozoru Port settings (Postavke priključka) pritisnite karticu Serial/USB (Serijski/USB).

#### Priprema uređaja ABPM 7100 za 24-satno mjerenje

#### Uvjeti za postavljanje:

- Uređaj ABPM 7100 priključen je na računalo.
- Uređaj ABPM 7100 i računalo su uključeni.

**Napomena** Uvijek u potpunosti napunite baterije za novo mjerenje. Pobrinite se da su polariteti usklađeni kada umećete baterije.

- 1. Pokrenite HMS.
- 2. Odaberite pacijenta.
- 3. U alatnoj traci pritisnite ikonu **Priprema uređaja** kako bi se prikazao sljedeći prozor:

#### 26 - Rad s uređajem ABPM 7100

| Prepare device (Version 20)             |                |                      |                      |  |
|-----------------------------------------|----------------|----------------------|----------------------|--|
| Patient<br>John Doe                     | Send P         | atient ID            | Set clock on device  |  |
| Aug 2, 1945<br>999999999999999999       | Delete me      | asurements           | Testing Device       |  |
| Protocol                                |                |                      |                      |  |
| Protocol 10 V Send and activate. Preset |                |                      |                      |  |
| ☑ Display of measured values            |                |                      |                      |  |
| Bluetooth active                        |                |                      |                      |  |
| PWA                                     |                |                      |                      |  |
| 1st daytime interval 2nd day            | time interval  | 3rd daytime interval | Night interval       |  |
| Start 8 - Clock Start                   | 10 🔽 Clock     | Start 13 - Cloc      | k Start 0 - Clock    |  |
| Measurements 30 🔽 /h Measure            | ements 30 🔻 /h | Measurements 30 💌 /h | Measurements 30 💌 /h |  |
| ✓ Buzzer ✓ Buzz                         | er             | ✓ Buzzer             | ✓ Buzzer             |  |
| Open patient                            |                |                      | Close                |  |

**Napomena** Ako napon baterije u uređaju za mjerenje nije dovoljan za 24-satno mjerenje, prikazat će se sljedeće upozorenje.

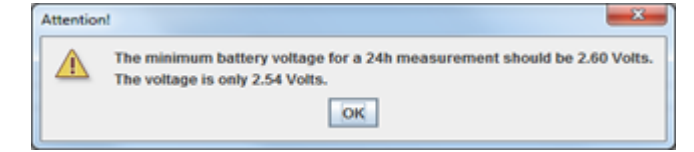

- 4. Specificirajte protokol 24-satnog mjerenja.
- 5. Pritisnite Set clock on device (Postavi sat na uređaju).
- 6. Pritisnite Send Patient ID (Pošalji ID pacijenta).
- 7. Pritisnite Send and activate (Pošalji i aktiviraj).
- 8. Pritisnite Close (Zatvori).
- 9. U alatnoj traci pritisnite wako biste zatvorili softver HMS.

#### Na uređaju ABPM 7100:

- 10. Isključite uređaj ABPM 7100.
- 11. Iskopčajte kabel tako da iskopčate utikač iz podatkovnog priključka.

#### Pokretanje 24-satnog mjerenja

#### Na uređaju ABPM 7100:

Morate provesti korake opisane u nastavku kako biste priključili računalo na uređaj ABPM 7100. Pročitajte upute za upotrebu uređaja ABPM 7100 sve do poglavlja **Postupak mjerenja**.

#### Nakon 24-satnog mjerenja

Kada upotrebljavate uređaj ABPM 7100 koji je povezan kabelom, izvršite sljedeće korake:

#### Priključivanje računala na uređaj ABPM 7100 putem kabela nakon 24-satnog mjerenja

Nakon 24-satnog mjerenja prenesite podatke iz uređaja ABPM 7100 u softver HMS.

- 1. Provjerite je li uređaj ABPM 7100 isključen.
- 2. Uklonite uređaj ABPM 7100 s pacijenta (uklonite manžetu i iskopčajte uređaj ABPM 7100). Pridržavajte se informacija iz uputa za upotrebu uređaja ABPM 7100.
- 3. Priključite ABPM 7100 na računalo s pomoću USB kabela za povezivanje:
  - a. Ukopčajte USB kabel za povezivanje u USB priključak na računalu.
  - b. Utikač USB kabela za povezivanje ukopčajte u podatkovni priključak na dnu uređaja ABPM 7100.

Napomena Crvena točka na utikaču mora se poravnati s crvenom točkom na podatkovnom priključku.

- 4. Uključite uređaj ABPM 7100.
- 5. Na LCD zaslonu uređaja ABPM 7100 prikazat će se slova "co".
- Daljnje informacije o uređaju ABPM 7100 pogledajte u uputama za upotrebu uređaja ABPM 7100.

#### Prijenos rezultata 24-satnog mjerenja iz uređaja ABPM 7100

Uvjerite se da je uređaj ABPM 7100 priključen na računalo i da su i uređaj ABPM 7100 i računalo uključeni.

- 1. Pokrenite HMS.
- 2. U alatnoj traci pritisnite ikonu za **Popis pacijenata** kako bi se prikazao prozor **Patient List** (Popis pacijenata).
- 3. Odaberite pacijenta.
- 4. U alatnoj traci pritisnite ikonu **Prijenos uređaja** Softver **HMS** prikazat će poruku za korisnika: "Assign measurement results to patient with patient ID XXX?" (Dodijeliti rezultate mjerenja pacijentu s ID brojem XXX?)
- 5. Pritisnite **Yes** (Da). Softver **HMS** prikazat će poruku za korisnika: "Delete Patient ID and measurement results from the ABPM 7100?" (Izbrisati ID pacijenta i rezultate mjerenja iz uređaja ABPM 7100?)
- Napomena Obično se rezultati mjerenja brišu iz uređaja ABPM 7100 nakon što se prenesu. Kada pripremate uređaj ABPM 7100 za "novog" pacijenta, softver HMS javit će da u uređaju ABPM 7100 postoje rezultati mjerenja za prethodnog pacijenta.
  - Pritisnite Yes (Da) kako biste izbrisali rezultate mjerenja ili pritisnite No (Ne) kako biste zadržali rezultate mjerenja u uređaju ABPM 7100. Prikazat će se prozor Measurement series (Serija mjerenja).

#### 28 - Rad s uređajem ABPM 7100

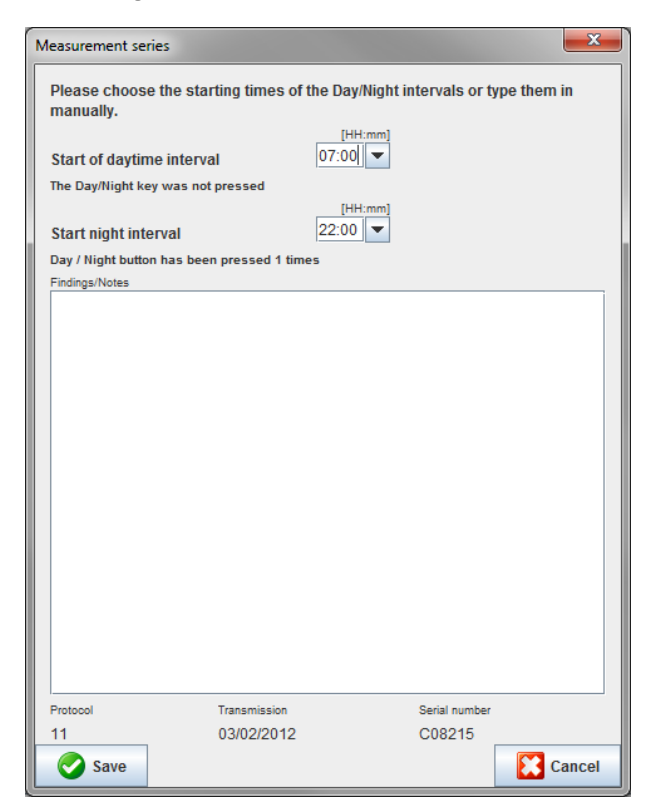

- 7. Ako je potrebno, promijenite vremena za dnevni i noćni interval.
- 8. Unesite napomenu.
- 9. Pritisnite **Save** (Spremi) kako biste potvrdili i prenesene vrijednosti mjerenja prikazuju se kao tablica mjerenja.

#### Na uređaju ABPM 7100:

- 10. Isključite uređaj ABPM 7100.
- 11. Iskopčajte USB kabel za povezivanje (iskopčajte utikač iz podatkovnog priključka).

Za daljnju analizu serije mjerenja pogledajte poglavlje Analiza mjerenja.

#### Uparivanje putem tehnologije Bluetooth®

#### Prije 24-satnog mjerenja

Izvršite sljedeće korake kada upotrebljavate ABPM 7100 s Bluetooth® vezom:

#### Konfiguriranje sučelja između uređaja ABPM 7100 i softvera HMS

Kako biste konfigurirali sučelje između uređaja ABPM 7100 i softvera **HMS**, uvjerite se da je računalo uključeno i da je instaliran upravljački program za Bluetooth<sup>®</sup>.

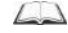

Daljnje informacije o uređaju ABPM 7100 pogledajte u uputama za upotrebu uređaja ABPM 7100.

- 1. Pokretanje softvera **HMS.** Ako je softver **HMS** postavljen na odgovarajući način, prikazat će se prozor **Patient List** (Popis pacijenata). U tom slučaju, odaberite pacijenta.
- 2. U traci izbornika pritisnite Settings (Postavke) i zatim Port settings (Postavke priključka).
- 3. U prozoru Port settings (Postavke priključka) pritisnite karticu Bluetooth®.

4. Pritisnite **Add device** (Dodaj uređaj). Prikazuje se sljedeća uputa: "Switch on the ABPM 7100 and change into "**PAIr**" mode" (Uključite uređaj ABPM 7100 i promijenite na način rada Pair (Uparivanje)).

#### Na uređaju ABPM 7100:

- 5. Uključite uređaj ABPM 7100.
- 6. Uređaj ABPM 7100 prebacite u način rada za uparivanje:
  - i. Pritisnite i držite 🚺 i zatim pritisnite
  - ii. Držite pritisnutom ikonu dok slova "**PAIr**" (Uparivanje) ne počnu treperiti na LCD zaslonu.
  - iii. Pritisnite . "PAIr" (Uparivanje) prestaje treperiti i oglašava se zvučni signal.

#### Na računalu:

- Pritisnite OK (U redu). Prikazuje se Bluetooth<sup>®</sup> device search (Pretraživanje uređaja Bluetooth). Nakon nekoliko trenutaka, u prozoru aplikacije prikazuje se serijski broj uređaja ABPM 7100 (npr. WSTXXX).
- 8. Pritisnite serijski broj.
- 9. Pritisnite **Pairing** (Uparivanje). Prikazuje se sljedeća poruka: "Pairing successful" (Uparivanje je bilo uspješno).
- 10. Pritisnite **OK** (U redu) kako biste potvrdili i prikazat će se prozor **Device Connection** (Povezivanje uređaja).
- 11. Pritisnite Save (Spremi).

#### Na uređaju ABPM 7100:

12. Oglašava se zvučni signal.

#### Na računalu:

13. Uređaj za mjerenje prikazuje se u prozoru **Port settings** (Postavke priključka) na kartici **Bluetooth**<sup>®</sup>. Pritisnite **Save** (Spremi).

#### Na uređaju ABPM 7100:

14. Isključite uređaj ABPM 7100.

Sučelje Bluetooth<sup>®</sup> između uređaja ABPM 7100 i softvera **HMS** sada je konfigurirano. Od sada nadalje, softver **HMS** prepoznat će uređaj ABPM 7100 čim uređaj ABPM 7100 bude u komunikacijskom načinu rada "**bt**".

#### Priprema uređaja ABPM 7100 za 24-satno mjerenje

Provjerite je li uređaj ABPM 7100 isključen i je li računalo uključeno. Sučelje između uređaja ABPM 7100 i softvera **HMS** mora već biti konfigurirano.

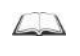

Daljnje informacije o uređaju ABPM 7100 pogledajte u uputama za upotrebu uređaja ABPM 7100.

#### Na uređaju ABPM 7100:

1. Uključite uređaj ABPM 7100.

- 2. Pokrenite HMS.
- 3. U alatnoj traci zelena ikona **Bluetooth**<sup>®</sup> 2 signalizira aktivnu Bluetooth<sup>®</sup> vezu.
- 4. Odaberite pacijenta.

#### Na uređaju ABPM 7100:

- 5. Pritisnite i držite **(1997)** i zatim pritisnite
- 6. Pritisnite . Na zaslonu trepere slova "bt".
- 7. Pritisnite . Slova "bt" više ne trepere i oglašava se zvučni signal.

#### Na računalu:

8. Prikazuje se prozor Device Action (Radnja uređaja).

#### Na uređaju ABPM 7100:

9. Zvučni signal oglašava se dvaput.

#### Na računalu:

- 10. Pritisnite **Prepare device** (Priprema uređaja) kako bi se prikazao prozor **Prepare device** (Priprema uređaja).
- **Napomena** Ako napon baterije u uređaju za mjerenje nije dovoljan za 24-satno mjerenje, prikazat će se sljedeće upozorenje.

| Attention | X                                                                                                    |
|-----------|----------------------------------------------------------------------------------------------------|
|           | The minimum battery voltage for a 24h measurement should be 2.60 Volts.<br>The voltage is only 2.54 Volts. |
|           | OK                                                                                                    |

- Napomena Prije upotrebe vodite računa da se prethodni rezultati mjerenja pohranjeni u uređaju ABPM 7100 izbrišu kako bi se izbjegla netočna procjena vrijednosti. Možete i ručno izbrisati vrijednosti mjerenja na uređaju. Pogledajte upute za upotrebu uređaja ABPM 7100.
  - 11. Specificirajte protokol 24-satnog mjerenja.
  - 12. Pritisnite Set clock on device (Postavi sat na uređaju).
  - 13. Pritisnite Send Patient ID (Pošalji ID pacijenta).
  - 14. Pritisnite Send and activate (Pošalji i aktiviraj).
  - 15. Pritisnite Save (Spremi).

#### Na uređaju ABPM 7100:

- 16. Oglašava se zvučni signal
- 17. Na LCD zaslonu trepere slova "bt End" (Kraj Bluetooth veze) nakon čega slijedi vrijeme.

#### Na računalu:

18. U alatnoj traci pritisnite 🔛 kako biste zatvorili softver HMS.

#### Pokretanje 24-satnog mjerenja

Provjerite je li uređaj ABPM 7100 uključen.

Daljnje informacije o uređaju ABPM 7100 pogledajte u uputama za upotrebu uređaja ABPM 7100.

#### Na uređaju ABPM 7100:

- 1. Postavite uređaj ABPM 7100 na pacijenta (pozicionirajte manžetu i priključite je na uređaj ABPM 7100). Pridržavajte se informacija iz uputa za upotrebu uređaja ABPM 7100.
- 2. Pritisnite 2 za ručno mjerenje kako biste se pobrinuli da uređaj ABPM 7100 radi.
- 3. Pričekajte da završi prvo ručno mjerenje. Ako je mjerenje prihvatljivo, pacijent može otići. Uspješno mjerenje potrebno je za aktivaciju protokola.

#### Nakon 24-satnog mjerenja

Izvršite sljedeće korake kada upotrebljavate ABPM 7100 s Bluetooth® vezom:

- 1. Provjerite je li uređaj ABPM 7100 isključen.
- 2. Uklonite uređaj ABPM 7100 s pacijenta (uklonite manžetu i iskopčajte uređaj ABPM 7100). Pridržavajte se informacija iz uputa za upotrebu uređaja ABPM 7100.

#### Prijenos rezultata 24-satnog mjerenja iz uređaja ABPM 7100 putem tehnologije Bluetooth®

Provjerite jesu li uređaj ABPM 7100 i računalo uključeni. Sučelje između uređaja ABPM 7100 i softvera **HMS** mora već biti konfigurirano.

#### Na računalu:

- 1. Pokrenite HMS.
- 2. U alatnoj traci zelena ikona **Bluetooth**<sup>®</sup> vezu.

#### Na uređaju ABPM 7100:

- 3. Pritisnite i držite 🚺 i zatim pritisnite 💷
- 4. Pritisnite . Na zaslonu trepere slova "bt".
- 5. Pritisnite . "**bt**" prestaje treperiti i oglašava se zvučni signal. Prikazuje se prozor **Device Action** (Radnja uređaja).

- Pritisnite Read-out of values (Očitavanje vrijednosti). Softver HMS prikazat će poruku za korisnika: "Assign measurement data to patient with patient ID XXX?" (Dodijeliti podatke o mjerenju pacijentu s ID brojem XXX?)
- 7. Pritisnite **Yes** (Da) kako biste potvrdili. Nakon prijenosa podataka prikazat će se prozor **Measurement** series (Serija mjerenja).
- 8. Ako je potrebno, promijenite vremena za dnevni i noćni interval.
- 9. Pritisnite **Save** (Spremi). Softver **HMS** prikazat će poruku za korisnika: "Delete Patient ID and measurement data from measurement device?" (Izbrisati ID pacijenta i podatke o mjerenju iz uređaja za mjerenje?)
- Napomena Obično se rezultati mjerenja brišu iz uređaja ABPM 7100 nakon što se prenesu. Kada pripremate uređaj ABPM 7100 za "novog" pacijenta, softver HMS javit će da u uređaju ABPM 7100 postoje rezultati mjerenja za prethodnog pacijenta.
  - 10. Pritisnite **Yes** (Da) kako biste izbrisali rezultate mjerenja ili pritisnite **No** (Ne) kako biste zadržali rezultate mjerenja u uređaju ABPM 7100. Prikazat će se prozor Measurement Series (Serija mjerenja).

#### 32 - Rad s uređajem ABPM 7100

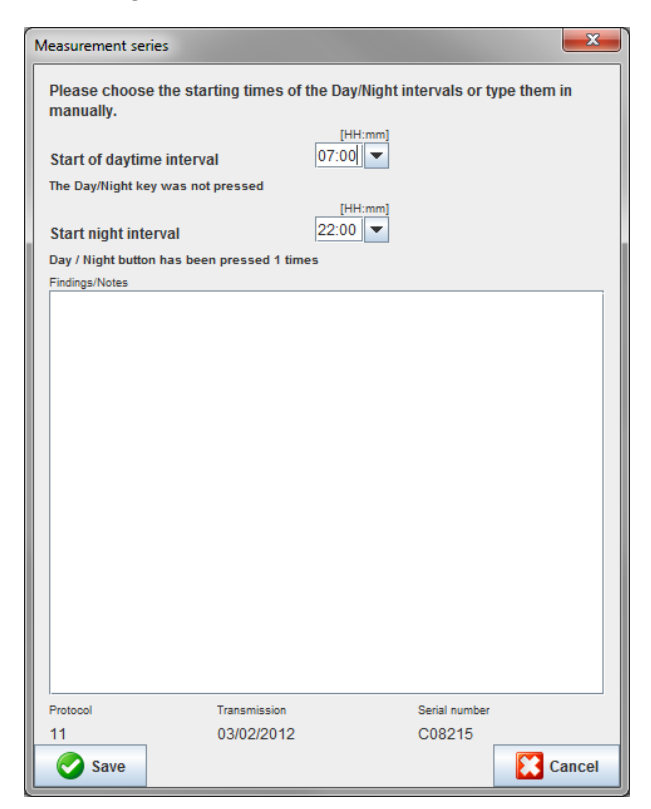

- 11. Ako je potrebno, promijenite vremena za dnevni i noćni interval.
- 12. Unesite napomenu.
- 13. Pritisnite **Save** (Spremi) kako biste potvrdili i prenesene vrijednosti mjerenja prikazuju se kao tablica mjerenja.

#### Na uređaju ABPM 7100:

- 14. Oglašava se zvučni signal.
- 15. Na zaslonu se prikazuju slova "bt End" (Kraj Bluetooth veze) nakon čega slijedi vrijeme.
- 16. Isključite uređaj ABPM 7100.

Za daljnju analizu serije mjerenja pogledajte poglavlje Analiza mjerenja.

## Priprema uređaja ABPM 7100 za mjerenje

Prije izvođenja mjerenja na pacijentu, informacije o planiranom mjerenju pošaljite na uređaj ABPM 7100 putem softvera **HMS**.

Provjerite je li softver **HMS** pokrenut te je li uređaj ABPM 7100 uključen i povezan s računalom. Sučelje između uređaja ABPM 7100 i softvera **HMS** mora već biti konfigurirano.

Prođite sljedeće korake:

- Specificirajte protokol mjerenja.
- Postavite sat uređaja ABPM 7100.
- Prihvatite ID pacijenta.
- Izvršite testove uređaja.
- Izbrišite postojeća mjerenja.
- Pokrenite 24-satno mjerenje.
- 1. Odaberite pacijenta.
- 2. U alatnoj traci pritisnite ikonu **Priprema uređaja** kako bi se prikazao sljedeći prozor.

| Prepare device (Version 20)      |                      |                      | <b>— X</b> —         |  |
|----------------------------------|----------------------|----------------------|----------------------|--|
| - Patient<br>John Doe            | Send P               | atient ID            | Set clock on device  |  |
| Aug 2, 1945<br>99999999999999999 | Delete mea           | asurements           | Testing Device       |  |
| Protocol                         |                      |                      |                      |  |
| Protocol 10 🔻 Send and act       | ivate.               |                      | Preset               |  |
| ✓ Display of measured values     |                      |                      |                      |  |
| Bluetooth active                 |                      |                      |                      |  |
| ✓ PWA                            |                      |                      |                      |  |
| 1st daytime interval             | 2nd daytime interval | 3rd daytime interval | Night interval       |  |
| Start 8 Clock                    | Start 10 Clock       | Start 13 TClock      | Start 0 - Clock      |  |
| Measurements 30 💌 /h             | Measurements 30 💌 /h | Measurements 30 🔽 /h | Measurements 30 💌 /h |  |
| ⊮ Buzzer                         | ✓ Buzzer             | ⊮ Buzzer             | ✓ Buzzer             |  |
| Open patient                     |                      |                      | Close                |  |

## Postavljanje protokola mjerenja

Ovdje možete postaviti postupak za 24-satno mjerenje. Dano je ukupno 11 različitih protokola. Protokoli 1, 2, 10 i 11 mogu se prilagoditi pojedinačno.

Nadalje, protokol 10 automatski šalje vrijednosti mjerenja na računalo liječnika putem tehnologije Bluetooth<sup>®</sup> nakon mjerenja. Preporučuje se upotrebljavati protokol 10 za praćenje u liječničkoj ordinaciji.

Nadalje, protokol 11 aktivira Pulse Wave Analysis (PWA) (Analiza pulsnog vala).

#### Odabir protokola

- 1. U padajućem izborniku protokola pritisnite potreban protokol.
- 2. Za protokole 1, 2, 10 i 11 u dnevnom i noćnom intervalu odredite sljedeće:
  - Vremenski okvir (početak intervala).
  - Broj mjerenja unutar intervala.
  - Hoće li se vrijednosti mjerenja prikazivati na uređaju ABPM 7100 (vrijednost mjerenja za prikaz).
  - Hoće li se tijekom mjerenja emitirati zvučni signali.

#### Slanje protokola

- 1. Pritisnite Send and activate (Pošalji i aktiviraj).
- 2. Pritisnite Yes (Da) kako biste potvrdili.

| Protokol | Dan   | Noć   | Mjerenja po<br>satu | Zvučni signal | Prikaz<br>mjerenja | Podešavanje |
|----------|-------|-------|---------------------|---------------|--------------------|-------------|
| 1        | 08:00 | 23:59 | 4                   | DA            | DA                 | DA          |
|          | 00:00 | 07:59 | 2                   | NE            |                    |             |
| 2        | 08:00 | 22:59 | 4                   | DA            | DA                 | DA          |
|          | 23:00 | 07:59 | 1                   | NE            |                    |             |
| 3        | 07:00 | 21:59 | 4                   | DA            | DA                 | NE          |
|          | 22:00 | 06:59 | 2                   | NE            |                    |             |
| 4        | 08:00 | 23:59 | 4                   | DA            | DA                 | NE          |
|          | 00:00 | 07:59 | 2                   | NE            |                    |             |
| 5        | 18:00 | 09:59 | 4                   | DA            | DA                 | NE          |
|          | 10:00 | 17:59 | 2                   | NE            |                    |             |
| 6        | 07:00 | 23:59 | 4                   | DA            | DA                 | NE          |
|          | 00:00 | 06:59 | 2                   | NE            |                    |             |
| 7        | 06:00 | 22:59 | 4                   | DA            | DA                 | NE          |
|          | 23:00 | 05:59 | 2                   | NE            |                    |             |
| 8        | 07:00 | 08:59 | 6                   | DA            | DA                 | NE          |
|          | 09:00 | 23:59 | 4                   | DA            |                    |             |
|          | 00:00 | 06:59 | 2                   | NE            |                    |             |
| 9        | -     | -     | 30                  | NE            | DA                 | NE          |
| 10       | 08:00 | 07:59 | 30                  | DA            | DA                 | DA          |
| 11       | 08:00 | 23:59 | 4                   | DA            | DA                 | DA          |
|          | 00:00 | 07:59 | 2                   | NE            |                    |             |

#### Tablica protokola

#### U pogledu pojedinačnih protokola:

- Protokole 1, 2, 10 i 11 možete prilagoditi pojedinačno. Možete promijeniti sljedeće parametre:
  - 1. mjerenja prikazana na zaslonu
  - početak četiri dnevna intervala i broj mjerenja po satu. Oni su dostupni ovdje:
     4, 5, 6, 10, 12, 15, 20, 30 po satu
  - 3. funkcija zvučnog signala uključena je i isključena za četiri dnevna intervala
- Protokoli od 3 do 9 postavljeni su i ne mogu se mijenjati.
- Protokol 5 pogodan je za aktivnosti tijekom noći (noćna smjena).
- Protokol 9 je Schellongov test. U tom testu krvni tlak mjeri se svake 2 minute prvih 30 minuta. Nakon 30 minuta monitor krvnog tlaka mjeri u skladu s postavkom zapisnika 3.
- Protokol 10 omogućuje automatsko slanje mjerenja izravno u liječnikovo računalo radi vježbanja mjerenja, putem tehnologije Bluetooth<sup>®</sup>. Kako biste aktivirali gumb Bluetooth<sup>®</sup> trebate sučelje Bluetooth<sup>®</sup>. Možete upotrebljavati protokol 10 za vježbanje praćenja. Pored upravljanja krvnim tlakom u protokolu 10 možete integrirati mjerenje centralnog krvnog tlaka upotrebom uređaja ABPM 7100 s nadogradnjom CBP ili analizu pulsnog vala s uređajem ABPM 7100 koji ima nadogradnju PWA.
- Protokol 11 upotrebljava se za 24-satno mjerenje krvnog tlaka s određivanjem centralnog krvnog tlaka ili za analizu pulsnog vala te se može pokrenuti s uređajem ABPM 7100 koji ma nadogradnju CBP ili PWA. HMS 5.0 upotrebljava se za podešavanje intervala mjerenja.

## Postavljanje sata uređaja ABPM 7100

Uređaj ABPM 7100 preuzima vrijeme računala.

- 1. Pritisnite Set clock on device (Postavi sat na uređaju).
- 2. Pritisnite **Ok** (U redu) kako biste potvrdili i na zaslonu uređaja ABPM 7100 prikazat će se preuzeto vrijeme.

## Prijenos ID-a pacijenta

ID odabranog pacijenta trebao bi se spremiti u uređaj ABPM 7100. Kada se prenesu vrijednosti 24-satnog mjerenja, softver **HMS** automatski prepoznaje pacijenta.

- 1. Pritisnite Send Patient ID (Pošalji ID pacijenta).
- 2. Pritisnite **OK** (U redu) kako biste potvrdili.

## Provjera uređaja ABPM 7100

Izvršite sljedeće korake kako biste se pobrinuli da je uređaj ABPM 7100 u potpunosti funkcionalan.

1. Pritisnite **Testing Device** (Testiranje uređaja) kako bi se prikazao sljedeći prozor.

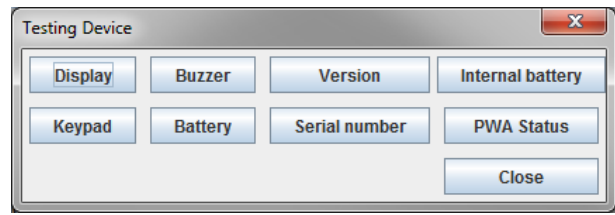

- 2. Pritisnite odgovarajuće funkcijske tipke.
- 3. Pritisnite OK (U redu) kako biste potvrdili.
- 4. Pritisnite **Close** (Zatvori) kako biste dovršili testiranje.

## Brisanje starih mjerenja

Rezultati mjerenja u uređaju ABPM 7100 obično se izbrišu nakon što se prenesu na računalo. Kada pripremate uređaj ABPM 7100 za "novog" pacijenta, softver **HMS** javit će da u uređaju ABPM 7100 postoje rezultati mjerenja za prethodnog pacijenta.

Za uklanjanje postojećih rezultata iz uređaja ABPM 7100:

- 1. Pritisnite Delete measurements (Izbriši mjerenja).
- 2. Pritisnite Yes (Da) kako biste potvrdili.

## Dovršavanje pripreme uređaja ABPM 7100

- 1. Pritisnite Close (Zatvori) i prozor Prepare device (Priprema uređaja) će nestati.
- 2. Iskopčajte uređaj ABPM 7100 iz računala.

## Izvoz rezultata mjerenja

Rezultati 24-satnog mjerenja koji su preneseni iz uređaja ABPM 7100 u softver **HMS** radi analize mogu se pohraniti u datoteku. S pomoću te datoteke postoji mogućnost prijenosa rezultata mjerenja u sustav za upravljanje pacijentima.

- 1. Odaberite pacijenta
- 2. U prozoru aplikacije pritisnite karticu **Blood Pressure or Pulse wave analysis** (Krvni tlak ili analiza pulsnog vala).
- 3. U tim se karticama nalazi popis prethodnih mjerenja s lijeve strane.

| 🐝 HMS - 5.0 - Welch Allyn       |                                |                                          |              |                                         |
|---------------------------------|--------------------------------|------------------------------------------|--------------|-----------------------------------------|
| File Patient Measurement        | eries Settings ?               |                                          |              |                                         |
| Export (Excel)                  | 8                              |                                          |              | Patient: John Doe (08/02/45) WelchAllyn |
| Patient infor                   | ressure Pulse wave             | e analysis                               |              |                                         |
| Pelete     Office BP Monitoring |                                |                                          |              |                                         |
| - 🙀 08/11/12                    |                                |                                          | Measurements |                                         |
|                                 | Num Date Tim                   | me Svs MAP Dia Hr Code                   | Neascrements | otes                                    |
| e 🔤 24h ABPM                    | 1 08/12/12 09                  | 9:00 161 118 97 78                       |              |                                         |
| - 4 02/27/12 (CBP)              | 2 08/12/12 09<br>3 08/12/12 09 | 9:02 163 117 95 76<br>9:04 159 112 89 72 |              |                                         |
| - 🙀 05/29/12                    | 4 08/12/12 09                  | 9:06 155 110 88 73                       |              |                                         |
| - 🙀 06/12/12                    | 6 08/12/12 09                  | 9:08 153 110 89 75                       |              |                                         |
| - 🙀 06/13/12                    | 7 08/12/12 09                  | 9:12 145 105 86 72                       |              |                                         |
|                                 | 9 08/12/12 09                  | 9.14 147 105 85 72                       |              |                                         |
|                                 | 10 08/12/12 09                 | 9:18 143 103 84 71                       |              |                                         |
|                                 | 12 08/12/12 09                 | J9:22 146 104 83 72                      |              |                                         |
|                                 |                                |                                          |              |                                         |
|                                 |                                |                                          |              |                                         |
|                                 |                                |                                          |              |                                         |
|                                 |                                |                                          |              |                                         |
|                                 |                                |                                          |              |                                         |
|                                 |                                |                                          |              |                                         |
|                                 |                                |                                          |              |                                         |
|                                 |                                |                                          |              |                                         |
|                                 |                                |                                          |              |                                         |
|                                 |                                |                                          |              |                                         |
|                                 |                                |                                          |              |                                         |
|                                 |                                |                                          |              |                                         |
|                                 |                                |                                          |              |                                         |
|                                 |                                |                                          |              |                                         |
|                                 |                                |                                          |              |                                         |
|                                 |                                |                                          |              |                                         |
|                                 |                                |                                          |              |                                         |
|                                 |                                |                                          |              |                                         |
|                                 |                                |                                          |              |                                         |
|                                 |                                |                                          |              |                                         |
|                                 |                                |                                          |              |                                         |
|                                 |                                |                                          |              |                                         |
|                                 |                                |                                          |              |                                         |
|                                 |                                |                                          |              |                                         |
| Report                          |                                |                                          |              |                                         |

- 4. Pritisnite rezultate mjerenja koje treba izvesti.
- 5. U traci izbornika pritisnite **Measurement series** (Serija mjerenja) i zatim **Export** (Excel), (XML) i (GDT) (Izvoz u Excel, Izvoz u XML i Izvoz u GDT). Prikazat će se prozor **Export measurement series** (Izvoz serije mjerenja).
- 6. Postavite direktorij i naziv za tu datoteku.
- 7. Pritisnite Save (Spremi).

37 - Analiziranje mjerenja

## Analiziranje mjerenja

Nakon što se vrijednosti iz uređaja ABPM 7100 prenesu i pohrane u softver **HMS**, dostupne su sljedeće analize i funkcije za analizu mjerenja te su one opisane u ovom poglavlju:

| Kartica | Analiza                                           |
|---------|---------------------------------------------------|
|         | Mjerenje                                          |
|         | Trendovi                                          |
| IFIII   | Stupčani grafikon                                 |
|         | Raspršene točke                                   |
|         | Prekoračene norme                                 |
|         | Distribucija učestalosti                          |
|         | Sažetak                                           |
|         | Intervali u satima                                |
| 3       | Povisivanje i spuštanje                           |
|         | Trendovi (PWA) (dostupno samo s nadogradnjom PWA) |
|         | Amplifikacija (dostupno samo s nadogradnjom PWA)  |
|         | Ispis                                             |

- 1. Odaberite traženog pacijenta.
- 2. U prozoru aplikacije pritisnite karticu **Blood Pressure** (Krvni tlak). U kartici **Blood Pressure** (Krvni tlak) nalazi se popis prethodnih mjerenja s lijeve strane.

#### 38 - Analiziranje mjerenja

3. Pritisnite mjerenje kako biste prikazali pripadajuću tablicu mjerenja.

| File Patient Measurement s | series Se | ttings ? |            |            |       |          |       |            |          |     |                                                                                                    |
|----------------------------|-----------|----------|------------|------------|-------|----------|-------|------------|----------|-----|----------------------------------------------------------------------------------------------------|
| ଌ ધ 😵 😼                    | 8         | <b>F</b> |            |            |       |          |       |            |          |     | Patient: John Doe (08/02/45) WelchAllyr                                                                                                    |
| Patient information Blood  | Pressure  | Pulse v  | wave analy | rsis       |       |          |       |            |          |     |                                                                                                    |
| 👇 📅 Office BP Monitoring 👔 |           | 1000     | inter a    | 10         | 6     |          |       |            |          | 2   |                                                                                                    |
| - 🙀 08/11/12               | []        | Mala     | 3444       | 10         | ÷   1 |          | 34444 | 24         | . 18     |     |                                                                                                    |
| 08/12/12                   | Maria     | Data     | Time       | 0          |       | Die      |       | -0         | -01-     | 0.4 | Measurements                                                                                                    |
| e 🔤 24h ABPM               | Num       | 02/27/12 | 10:44      | 5ys<br>106 | 81    | 60       | 87    | CSys<br>97 | 61       | 230 | Start einer manuellen Messung.                                                                                                    |
|                            | 2         | 02/27/12 | 10:45      | 106        | 85    | 67       | 87    | 96         | 68       |     |                                                                                                    |
| 05/29/12                   | 3         | 02/27/12 | 11:00      | 100        | /8    | 60       | 85    | 90         | 61       |     |                                                                                                    |
| 06/12/12                   | 5         | 02/27/12 | 11:33      | 117        | 87    | 62       | 84    |            |          |     |                                                                                                    |
| 06/13/12                   | 6         | 02/27/12 | 11:45      | 116        | 84    | 57       | 90    | 95         | 62       |     |                                                                                                    |
| CONTONE.                   | 8         | 02/27/12 | 12:15      | 120        | 93    | 70       | 84    | 109        | 72       |     |                                                                                                    |
|                            | 9         | 02/27/12 | 12:30      | 102        | 81    | 64       | 79    | 92         | 65       |     |                                                                                                    |
|                            | 11        | 02/27/12 | 13:00      | 118        | 87    | 60       | 76    | 111        | 62       |     |                                                                                                    |
|                            | 12        | 02/27/12 | 13:15      | 102        | 78    | 58       | 76    | 94         | 59       |     |                                                                                                    |
|                            | 13        | 02/27/12 | 13:30      | 99         | 76    | 57       | 75    | 91         | 58       |     |                                                                                                    |
|                            | 15        | 02/27/12 | 14:00      | 114        | 88    | 66       | 77    | 108        | 67       |     |                                                                                                    |
|                            | 16        | 02/27/12 | 14:15      | 107        | 85    | 66       | 71    | 98         | 66       |     |                                                                                                    |
|                            | 18        | 02/27/12 | 14:45      | 116        | 91    | 69       | 71    | 110        | 70       |     |                                                                                                    |
|                            | 19        | 02/27/12 | 15:00      | 143        | 100   | 64       | 74    | 134        | 67       |     |                                                                                                    |
|                            | 20        | 02/27/12 | 15:15      | 122        | 94    | 70       | 71    | 116        | 71       |     | Pulshasishreite ist größer als in MAX REAT WIDTH definiert                                                                                  |
|                            | 21        | 02/27/12 | 15:45      | 111        | 88    | 69       | 73    | 104        | 70       |     |                                                                                                    |
|                            | 22        | 02/27/12 | 16:03      | 111        | 94    | 80       | 75    |            |          |     |                                                                                                    |
|                            | 24        | 02/27/12 | 16:30      | 120        | 90    | 64       | 75    | 101        | 68       |     |                                                                                                    |
|                            | 25        | 02/27/12 | 16:45      | 110        | 90    | 72       | 76    | 105        | 73       |     |                                                                                                    |
|                            | 26        | 02/27/12 | 17:00      | 116        | 90    | 67       | 74    | 106        | 68<br>88 |     |                                                                                                    |
|                            | 28        | 02/27/12 | 17:30      | 117        | 89    | 66       | 83    | 102        | 69       |     |                                                                                                    |
|                            | 20        | 02/27/12 | 17:48      | 110        | 02    | 70       | 00    | 107        | 72       | 3   | Oszillation ist zu hoch (Grenzwert).                                                                                                    |
|                            | 30        | 02/27/12 | 18:15      | 119        | 95    | 75       | 79    | 108        | 76       |     |                                                                                                    |
|                            | 31        | 02/27/12 | 18:30      | 121        | 93    | 69       | 83    | 111        | 71       |     |                                                                                                    |
|                            | 32        | 02/27/12 | 18:45      | 108        | 94    | 62       | 86    | 97         | 82       |     |                                                                                                    |
|                            | 34        | 02/27/12 | 19:15      | 135        | 98    | 67       | 84    | 123        | 70       |     |                                                                                                    |
|                            | 35        | 02/27/12 | 19:30      | 136        | 95    | 60       | 83    | 120        | 63       |     |                                                                                                    |
|                            | 37        | 02/27/12 | 20:00      | 130        | 95    | 65       | 89    | 117        | 67       |     |                                                                                                    |
|                            | 38        | 02/27/12 | 20:15      | 124        | 106   | 91       | 104   | 118        | 93       |     |                                                                                                    |
|                            | 39        | 02/27/12 | 20:33      | 143        | 108   | 79       | 102   | 116        | 72       |     |                                                                                                    |
|                            | 41        | 02/27/12 | 20:48      | 139        | 103   | 73       | 102   | 122        | 75       | 230 | Start einer manuellen Messung.                                                                                                    |
|                            | 42        | 02/27/12 | 21:03      | 126        | 96    | 71       | 115   |            |          | 123 | Oszillation ist zu hoch (Grenzwert).<br>Die Tan/Nacht-Taste wurde innerhalb des vorgesehenen Zeitfensters betätigt Es wurde in den Tan/Nach |
|                            | 43        | 02/27/12 | 21:30      | 108        | 79    | 55       | 90    |            |          | 123 | Die Faginaan Frase warde minimale des forgesenenen zelitensters belangt. Es wurde in den Faginad                                            |
|                            | 44        | 02/27/12 | 22:00      | 98         | 65    | 36       | 84    | 89         | 36       |     |                                                                                                    |
|                            | 45        | 02/27/12 | 22:30      | 110        | 79    | 53<br>49 | 84    | 92         | 51       |     |                                                                                                    |
| (i) Report                 | 47        | 02/27/12 | 23:30      | 72         | 53    | 37       | 80    |            |          |     |                                                                                                    |
|                            | 40        | 00/00/40 | 00.00      | 100        | 70    | 40       | 70    | 05         | 54       |     |                                                                                                    |

Istaknute vrijednosti jesu vrijednosti mjerenja koje prekoračuju specificirane granične vrijednosti.

4. Za prikaz dodatne analize pritisnite potrebnu karticu analize.

#### Unesite rezultate serije mjerenja.

1. Dvaput pritisnite mjerenje i prikazat će se prozor Measurement series (Serija mjerenja).

| Measurement series               |                     |                 | le la la la la la la la la la la la la la | x     |
|----------------------------------|---------------------|-----------------|-------------------------------------------|-------|
| Please choose the s<br>manually. | tarting times of th | e Day/Night int | ervals or type them i                     | n     |
| Ctart of douting into            |                     | [HH:mm]         |                                           |       |
| Start of daytime inter           | vai j               |                 |                                           |       |
| The Day/Night key was r          | tot pressed         | [UUumm]         |                                           |       |
| Start night interval             |                     | 22:00           |                                           |       |
| Day / Night button has b         | een pressed 1 times |                 |                                           |       |
| Findings/Notes                   |                     |                 |                                           |       |
|                                  |                     |                 |                                           |       |
|                                  |                     |                 |                                           |       |
|                                  |                     |                 |                                           |       |
|                                  |                     |                 |                                           |       |
|                                  |                     |                 |                                           |       |
|                                  |                     |                 |                                           |       |
|                                  |                     |                 |                                           |       |
|                                  |                     |                 |                                           |       |
|                                  |                     |                 |                                           |       |
|                                  |                     |                 |                                           |       |
|                                  |                     |                 |                                           |       |
|                                  |                     |                 |                                           |       |
|                                  |                     |                 |                                           |       |
|                                  |                     |                 |                                           |       |
|                                  |                     |                 |                                           |       |
|                                  |                     |                 |                                           |       |
| Protocol                         | Transmission        |                 | Serial number                             |       |
| 11                               | 03/02/2012          |                 | C08215                                    |       |
| Save                             |                     |                 | Ca                                        | incel |

- 2. Unesite napomene.
- 3. Pritisnite **Save** (Spremi) kako biste spremili napomene i nestat će prozor **Measurement series** (Serija mjerenja).

## Kartica Mjerenja

U kartici Mjerenja navedene su sve vrijednosti mjerenja za seriju mjerenja u obliku tablice.

| Image         Image         Image <th< th=""><th>Za prika</th><th>z tał</th><th>olice</th><th>mje</th><th>ren</th><th>ija p</th><th>oritis</th><th>snite</th><th>e ka</th><th>rtic</th><th>u N</th><th>/ljer@</th><th>enja</th><th>a</th><th></th><th></th></th<> | Za prika | z tał | olice    | mje   | ren | ija p    | oritis   | snite | e ka | rtic | u N  | /ljer@      | enja        | a           |           |                       |
|----------------------------------------------------------------------------------------------------|----------|-------|----------|-------|-----|----------|----------|-------|------|------|------|-------------|-------------|-------------|-----------|-----------------------|
| Main         Date         The Surements           Num         Date         Time         Sys         MAP         Dia         Hr         cSys         CDia         Code         Code         Code         Notes           2         0227112         110.44         106         61         60         87         96         66         20           3         0227112         110.45         100         76         60         65         90         61         4           4         0227112         111.5         100         76         62         64         -         -           5         0227112         113<         111         64         67         90         95         62         -         -           6         0227112         113<         111         88         90         -         -         -           10         0227112         124         118         64         79         92         -         -           11         0227112         124         118         60         76         92         65         -         -           12         0227112         134                                                                                                    |          |       |          | kri i |     | <b>#</b> | <b>6</b> |       |      | 2    | 0    | *           |             |             | 8         |                       |
| Num.         Date         Time         Sys         MAP         Dia         Hr         CSys         Cola         Code         Notes           1         0227712         1044         106         81         60         87         61         20         State siner manuellen Messung.         20         State siner manuellen Messung.         20         20         State siner manuellen Messung.         20         State siner manuellen Messung.         20         State siner manuellen Messung.         20         State sine manuellen Messung.         20                                                  |          |       |          |       |     |          |          |       |      |      |      | Measure     | ements      |             |           |                       |
| 1       02/271/2       10:44       106       81       60       87       97       61       230 Start einer manuellen Messung.         2       02/271/2       11:00       100       70       60       85       90       61         3       02/271/2       11:10       100       70       60       85       90       61         4       02/271/2       11:13       106       82       82       97       64       64         6       02/271/2       11:13       116       84       57       90       95       62       8       8         7       02/271/2       11:20       11:3       88       89       7       64       79       90       22       8       8       8       8       8       8       8       8       8       8       8       8       8       8       8       8       8       8       8       8       8       8       8       8       8       8       8       8       8       8       8       8       8       8       8       8       8       8       8       8       8       8       8       8       8       8                                                                                                    |          | Num   | Date     | Time  | Sys | MAP      | Dia      | Hr    | cSys | cDia | Code |             |             |             |           | Notes                 |
| 2       0227712       10.45       106       85       67       87       96       68         3       0227712       11.01       100       78       60       65       90       61         4       0227712       11.15       100       82       62       83       97       64         6       0227712       11.31       117       87       80       95       62         7       0227712       11.45       116       84       57       90       95       62         7       0227712       12.03       137       111       88       89                                                                                                    |          | 1     | 02/27/12 | 10:44 | 106 | 81       | 60       | 87    | 97   | 61   | 230  | Start eine  | r manuel    | len Messi   | ung.      |                       |
| 3       0227712       11:0       100       78       60       85       90       61         4       0227712       11:15       106       82       83       97       64       62         5       0227712       11:13       117       87       62       84       62       62       62       62       62       62       62       62       62       62       62       62       62       62       62       62       62       62       63       62       63       62       63       62       63       62       63       62       63       63       62       63       63       63       63       64       79       92       65       64       79       92       65       64       79       92       65       64       79       92       65       64       79       92       65       76       111       62       65       64       79       92       65       71       102       727       73       99       76       77       75       91       58       76       94       59       76       76       70       72       72       72       71       74                                                                                                    |          | 2     | 02/27/12 | 10:45 | 106 | 85       | 67       | 87    | 96   | 68   |      |             |             |             |           |                       |
| 4       0227712       11:15       100       82       62       83       97       64         6       0227712       11:31       117       87       82       84       90       95       62         7       0227712       11:45       116       84       57       90       95       62         8       0227712       12:03       137       111       88       99       90       90       90       90       90       90       90       90       90       90       90       90       90       90       90       90       90       90       90       90       90       90       90       90       90       90       90       90       90       90       90       90       90       90       90       90       90       90       90       91       91       90       76       92       65       91       110       91       91       90       76       92       61       91       91       91       91       90       76       92       61       91       91       91       92       91       91       92       70       91       91       92 <t< th=""><th></th><th>3</th><th>02/27/12</th><th>11:00</th><th>100</th><th>78</th><th>60</th><th>85</th><th>90</th><th>61</th><th></th><th></th><th></th><th></th><th></th><th></th></t<>                                                                                                    |          | 3     | 02/27/12 | 11:00 | 100 | 78       | 60       | 85    | 90   | 61   |      |             |             |             |           |                       |
| 6         0227112         11.33         117         87         62           7         0227112         11.43         116         84         95         62           7         0227112         12.03         137         111         88         89         6           8         0227112         12.30         102         81         64         79         92         65           10         0227112         12.13         116         87         90         76         41         109         72           9         0227112         12.30         102         81         64         79         92         65           11         0227112         13.00         118         87         60         76         111         62           13         0227112         13.30         99         76         57         75         91         58         71         108         67           14         0027112         14.30         109         86         71         108         67           15         0227112         14.30         100         86         71         108         67           16         0227                                                                                                    |          | 4     | 02/27/12 | 11:15 | 106 | 82       | 62       | 83    | 97   | 64   |      |             |             |             |           |                       |
| 6       0227112       1145       1146       64       57       90       95       62         7       0227112       121       137       111       88       99       -       -         9       0227112       121       102       61       64       79       92       65         10       0227112       123       0102       61       64       79       92       65         110       0227112       1248       118       90       68       89       -       -         12       0227112       13.0       018       67       60       76       111       62         12       0227112       13.0       99       76       65       76       91       58         14       022712       14.3       99       76       66       71       118       67         16       022712       14.45       107       85       66       71       108       67         18       022712       14.45       116       87       68       101       70         18       022712       14.3       100       86       77       1143       67     <                                                                                                    |          | 5     | 02/27/12 | 11:33 | 117 | 87       | 62       | 84    |      |      |      |             |             |             |           |                       |
| 7       0227112       12:03       137       111       88       89         9       0227112       12:15       12:03       102       81       64       179       92         9       0227112       12:30       102       81       64       179       92       65         11       0227112       12:40       118       90       68       89                                                                                                    |          | 6     | 02/27/12 | 11:45 | 116 | 84       | 57       | 90    | 95   | 62   |      |             |             |             |           |                       |
| 8       0227112       12:15       12:0       93       70       64       109       72         10       0227112       12:0       102       61       64       79       92       65         110       0227112       12:48       118       90       68       89       64       79       92       65         110       0227112       12:48       118       90       76       91       58       64       75       75       91       58         13       022712       13:40       99       76       65       76       92       61         14       022712       13:45       99       76       66       71       108       67         16       022712       14:30       109       86       67       71       108       67         16       022712       14:43       107       85       66       71       108       67         18       022712       14:43       106       87       76       104       70         18       022712       14:30       106       64       74       114       67         20       022712       15:1                                                                                                    |          | 7     | 02/27/12 | 12:03 | 137 | 111      | 88       | 89    |      |      |      |             |             |             |           |                       |
| 9       02/27/12       12:30       102       81       64       79       92       65         10       02/27/12       12:48       118       90       68       99       6         11       02/27/12       13:00       118       87       60       76       111       62         13       02/27/12       13:30       99       76       57       75       91       58         14       02/27/12       13:30       99       76       57       75       91       58         15       02/27/12       14:00       114       88       66       77       108       67         16       02/27/12       14:30       100       88       70       68       101       70         18       02/27/12       14:30       116       97       71       116       77         02       02/27/12       15:05       118       97       71       116       77         02       02/27/12       15:05       111       86       97       71       116       77         02       02/27/12       15:05       111       86       97       71       116       77                                                                                                    |          | 8     | 02/27/12 | 12:15 | 120 | 93       | 70       | 84    | 109  | 72   |      |             |             |             |           |                       |
| 10 02/27/12 12:48 118 90 68 89<br>11 02/27/12 13:00 118 67 60 76 111 65<br>12 02/27/12 13:05 102 78 58 76 94 59<br>13 02/27/12 13:05 99 76 57 75 91 58<br>14 02/27/12 13:45 99 76 60 76 92 61<br>15 02/27/12 13:45 107 85 66 77 108 67<br>16 02/27/12 14:45 107 85 66 77 108 66<br>17 02/27/12 14:45 109 87 0 68 101 70<br>18 02/27/12 14:45 118 91 69 71 110 70<br>18 02/27/12 15:15 122 94 70 71 116 71<br>02/27/12 15:15 122 94 70 71 116 71<br>02/27/12 15:45 111 88 69 73 104 70<br>22 02/27/12 15:45 111 88 69 73 104 70<br>23 02/27/12 10:48 115 122 94 70 71 106 67<br>23 02/27/12 10:48 111 94 80 75<br>23 02/27/12 10:18 122 94 75 81<br>24 02/27/12 10:18 122 94 75 81<br>23 02/27/12 10:18 122 94 75 81<br>24 02/27/12 10:18 122 94 75 81<br>23 02/27/12 10:18 122 94 75 101 68                                                                                                    |          | 9     | 02/27/12 | 12:30 | 102 | 81       | 64       | 79    | 92   | 65   |      |             |             |             |           |                       |
| 111     0227712     13:0     118     67     60     76     111     62       12     0227712     13:15     102     76     58     76     94     59       13     0227712     13:30     99     76     57     75     91     56       14     0227712     13:40     99     76     60     76     92     61       15     0227712     14:00     114     88     66     77     108     67       16     0227712     14:30     100     88     70     68     101     70       18     0227712     14:30     116     99     74     114     67       19     0227712     15:00     143     100     64     77     116     71       020     0227712     15:45     111     64     69     72     104     70       21     0227712     15:45     111     84     69     75     104     70       22     0227712     15:45     111     84     69     75     104     70       22     0227712     15:16     125     96     75     104     70       23     0227712 <td< th=""><th></th><th>10</th><th>02/27/12</th><th>12:48</th><th>118</th><th>90</th><th>68</th><th>89</th><th></th><th></th><th></th><th></th><th></th><th></th><th></th><th></th></td<>                                                                                                    |          | 10    | 02/27/12 | 12:48 | 118 | 90       | 68       | 89    |      |      |      |             |             |             |           |                       |
| 12 02/27/12 13:15 102 78 58 76 94 59<br>13 02/27/12 13:30 99 76 57 75 91 58<br>14 02/27/12 13:45 99 78 60 76 92 61<br>15 02/27/12 14:00 114 88 66 77 108 67<br>16 02/27/12 14:15 107 85 66 71 98 66<br>17 02/27/12 14:30 109 89 70 68 101 70<br>18 02/27/12 14:45 118 91 69 71 110<br>19 02/27/12 15:0 143 100 44 74 134<br>0 02/27/12 15:15 122 94 70 71 116 71<br>0 02/27/12 15:45 111 88 69 73 104 70<br>21 02/27/12 15:45 111 88 69 73 104 70<br>22 00/27/12 15:45 111 88 69 73 104 70<br>23 02/27/12 15:45 111 88 69 75 61<br>23 02/27/12 15:16 122 98 75 81<br>23 02/27/12 15:18 122 98 75 81<br>23 02/27/12 15:18 122 98 75 81<br>23 02/27/12 15:18 122 98 75 81<br>23 02/27/12 15:18 122 98 75 101 68                                                                                                    |          | 11    | 02/27/12 | 13:00 | 118 | 87       | 60       | 76    | 111  | 62   |      |             |             |             |           |                       |
| 13     02/27/12     13:30     99     76     57     75     91     58       14     02/27/12     13:45     99     76     60     76     92     61       15     02/27/12     14:30     114     88     66     77     108     67       16     02/27/12     14:30     100     88     70     68     101     70       19     02/27/12     14:30     116     96     71     110     70       19     02/27/12     15:00     143     100     64     77     104     67       02     02/27/12     15:43     100     64     77     116     71       02/07/12     15:43     110     70     2     2     2       02/27/12     15:43     116     69     73     104     70       21     02/27/12     15:16     125     96     75     104     70       22     02/27/12     16:16     125     96     75     104     70       22     02/27/12     16:16     125     96     75     104     68       24     02/27/12     16:18     120     96     75     101     68  <                                                                                                    |          | 12    | 02/27/12 | 13:15 | 102 | 78       | 58       | 76    | 94   | 59   |      |             |             |             |           |                       |
| 14       022/712       13.45       99       76       60       76       92       61         15       022/712       14.00       114       85       66       77       106       67         16       022/712       14.15       107       85       66       71       106       67         17       022/712       14.30       109       85       70       68       101       70         18       022/712       14.45       116       91       64       71       114       67         20       022/712       15.15       122       94       70       71       116       71         21       022/712       15.45       111       86       69       73       104       70         22       022/712       15.45       111       86       69       75       101       70         22       022/712       15.45       111       88       69       75       101       70         22       022/712       15.18       122       98       75       81       111       68       111       68       111       68       111       68       111                                                                                                    |          | 13    | 02/27/12 | 13:30 | 99  | 76       | 57       | 75    | 91   | 58   |      |             |             |             |           |                       |
| 15     02/27/12     14.10     114     88     66     77     108     67       16     02/27/12     14.30     107     85     66     101     70       17     02/27/12     14.31     116     97     68     101     70       19     02/27/12     15.00     143     100     64     74     134     67       20     02/27/12     15.33     70     716     71     70       02/27/12     15.33     70     70     2     Pulsbasisbreite ist größer als in 'MAX_BEAT_WIDTH' definiert.       22     02/27/12     15.18     111     86     69     75     104     70       23     02/27/12     15.18     112     98     75     81     2       24     02/27/12     15.18     125     98     75     81       24     02/27/12     15.18     125     98     75     101     68                                                                                                    |          | 14    | 02/27/12 | 13:45 | 99  | 78       | 60       | 76    | 92   | 61   |      |             |             |             |           |                       |
| 16         022/27/12         14.15         10/         85         66           17         022/27/12         14.30         109         86         70         66           18         022/27/12         14.45         116         97         66           19         022/27/12         14.45         116         91         69         71         110         70           19         022/27/12         15.15         122         94         70         71         116         71           20         022/27/12         15.15         122         94         70         71         116         71           21         022/27/12         15.45         111         86         69         73         104         70           22         022/27/12         15.45         111         86         69         75         23         22/27/12         15.16         122         98         75         61           23         022/27/12         15.18         122         98         75         61         68         44         57         101         68                                                                                                    |          | 15    | 02/27/12 | 14:00 | 114 | 88       | 66       | 77    | 108  | 67   |      |             |             |             |           |                       |
| 1/1         02/27/12         14.30         109         88         70         68         101         70           18         02/27/12         14.31         116         97         110         70           19         02/27/12         15.00         143         100         64         74         134         67           20         02/27/12         15.33         70         71         116         71           02/27/12         15.33         70         71         70         2           10         02/27/12         15.63         111         86         69         73         104         70           22         02/27/12         15.618         112         96         75         81         2         2           22         02/27/12         15.618         112         96         75         81         2         2         2         2         2         2         2         104         70         104         70         104         70         104         70         104         70         104         70         104         70         104         70         104         70         104         70         104                                                                                                    |          | 16    | 02/27/12 | 14:15 | 107 | 85       | 66       | 71    | 98   | 66   |      |             |             |             |           |                       |
| 18         02/27/12         14.45         116         91         69         71         110         70           19         02/27/12         15.00         143         100         64         74         134         67           20         02/27/12         15.31         116         71         116         71         116         71           21         02/27/12         15.33         111         86         69         73         104         70           22         02/27/12         15.45         111         86         69         73         104         70           23         02/27/12         16.18         112         96         75         61         111         94         80         75           23         02/27/12         16.18         125         96         75         61         68           24         02/27/12         15.18         120         96         75         101         68                                                                                                    |          | 17    | 02/27/12 | 14:30 | 109 | 88       | 70       | 68    | 101  | 70   |      |             |             |             |           |                       |
| 19     02/27/12     15:10     143     10/0     64     74     134     67       20     02/27/12     15:13     122     94     70     71     116     71       02/27/12     15:33     2     2     2     2/21/2     15:43     2     2       21     02/27/12     16:03     111     86     69     73     104     70       22     02/27/12     16:03     111     94     80     75     61       23     02/27/12     16:03     120     96     75     61       24     02/27/12     16:30     120     96     47     51     101     68                                                                                                    |          | 18    | 02/27/12 | 14:45 | 116 | 91       | 69       | 71    | 110  | 70   |      |             |             |             |           |                       |
| 20         022/172         15:15         122         94         /0         /1         116         /1           022/172         15:33         -         -         2         Pulsbasisbreite ist großer als in MAX_BEAT_WIDTH definient.           21         022/172         15:34         -         -         2           22         022/172         15:45         111         44         80         75           23         022/1712         16:18         125         98         75         61           24         022/1712         16:18         120         90         64         75         101         68                                                                                                    |          | 19    | 02/27/12 | 15:00 | 143 | 100      | 64       | /4    | 134  | 67   |      |             |             |             |           |                       |
| 022/2712         15:33         2         2         Puisbasisbreite ist großer als in MAX_BEAT_WID IH detmiert.           21         02271/2         15:45         111         86         69         73         104         70           22         02271/2         16:03         111         94         80         75         74           23         02271/2         16:03         121         94         80         75         81           24         02/271/2         16:30         120         90         64         75         101         68                                                                                                    |          | 20    | 02/27/12 | 15:15 | 122 | 94       | /0       | /1    | 116  | /1   |      |             |             |             |           |                       |
| 21 022/112 15:45 111 48 99 73 104 70<br>22 022/112 15:03 111 44 80 75<br>23 022/112 15:18 125 98 75 81<br>24 022/112 15:18 120 90 64 75 101 68                                                                                                    |          |       | 02/27/12 | 15:33 |     |          |          | 70    | 40.4 | 70   | 2    | Puisbasis   | spreite is  | t groiser a | IS IN MAX | LBEAT_WIDTH definien. |
| 22 0227112 16:00 171 24 60 75<br>23 0227112 16:18 125 98 75 81<br>24 0227112 16:30 120 90 64 75 101 68                                                                                                    |          | 21    | 02/27/12 | 15:45 | 111 | 88       | 69       | 73    | 104  | 70   |      |             |             |             |           |                       |
| 24 022/712 10.10 120 90 64 75 101 68                                                                                                    |          | 22    | 02/27/12 | 10.03 | 105 | 94       | 80       | /5    |      |      |      |             |             |             |           |                       |
|                                                                                                    |          | 23    | 02/27/12 | 10.10 | 120 | 90       | 75       | 01    | 404  | 0.0  |      |             |             |             |           |                       |
|                                                                                                    |          | 24    | 02/27/12 | 10.30 | 120 | 90       | 70       | 75    | 101  | 72   |      |             |             |             |           |                       |
| 20 02/2/1/2 10.45 110 30 72 70 105 75                                                                                                    |          | 20    | 02/27/12 | 10.40 | 446 | 90       | 07       | 74    | 100  | 13   |      |             |             |             |           |                       |
|                                                                                                    |          | 20    | 02/27/12 | 17:16 | 120 | 102      | 07       | 74    | 100  | 00   |      |             |             |             |           |                       |
| 21 0/2/11/2 11/10 12/0 00 10 100 00 20 100 00 20 20 20 20 20 20 20 20 20 20 20 2                                                                                                    |          | 2/    | 02/27/12 | 17:10 | 117 | 102      | 66       | /0    | 102  | 60   |      |             |             |             |           |                       |
| 20 02/2/12 17:30 17 09 00 03 102 09<br>00/27/21 17:48 30 00 03 102 09                                                                                                    |          | 20    | 02/27/12 | 17:49 |     | 09       | 00       | 0.5   | 102  | 09   |      | Oszillation | n ist zu be | och (Gree   | nuert)    |                       |
| 20 0027112 10:40 110 02 72 00 107 73                                                                                                    |          | 20    | 02/27/12 | 10:00 | 110 | 02       | 72       | 90    | 107  | 72   | 3    | 052llatio   | 11512010    | un (oren    | cwer().   |                       |
| 20 0027112 10:00 100 50 12 00 101 10<br>30 0027112 18:15 110 55 75 70 108 76                                                                                                    |          | 30    | 02/27/12 | 18:15 | 110 | 95       | 75       | 70    | 107  | 76   |      | -           |             |             |           |                       |
| 31 02/27/12 18:30 121 93 69 83 111 71                                                                                                    |          | 31    | 02/27/12 | 18:30 | 121 | 93       | 69       | 83    | 111  | 71   |      | -           |             |             |           |                       |

Istaknute vrijednosti jesu vrijednosti mjerenja koje prekoračuju specificirane granične vrijednosti.

#### Unos napomena uz mjerenje:

- 1. Pritisnite odgovarajući redak u stupcu Notes (Napomene).
- 2. Unesite napomenu.
- 3. Pritisnite tipku Enter.

#### Isključivanje mjerenja:

Ako postoji ekstremna vrijednost koja bi falsificirala reprezentativnu dugoročnu analizu, može se isključiti. Pritisnite broj u odgovarajućem stupcu. Mjerenje nestaje i vrijednost mjerenja isključuje se iz statističke analize. Kako biste uključili vrijednost mjerenja, ponovno pritisnite redak.

#### Ispis tablice mjerenja:

| Pritisnite | karticu | Ispis |
|------------|---------|-------|

## Kartica Trendovi

Ove vrijednosti mjerenja prikazane su grafički u dijagramu kao funkcija vremena:

sistoličke vrijednosti

- prosječne vrijednosti
- dijastoličke vrijednosti
- srčana frekvencija

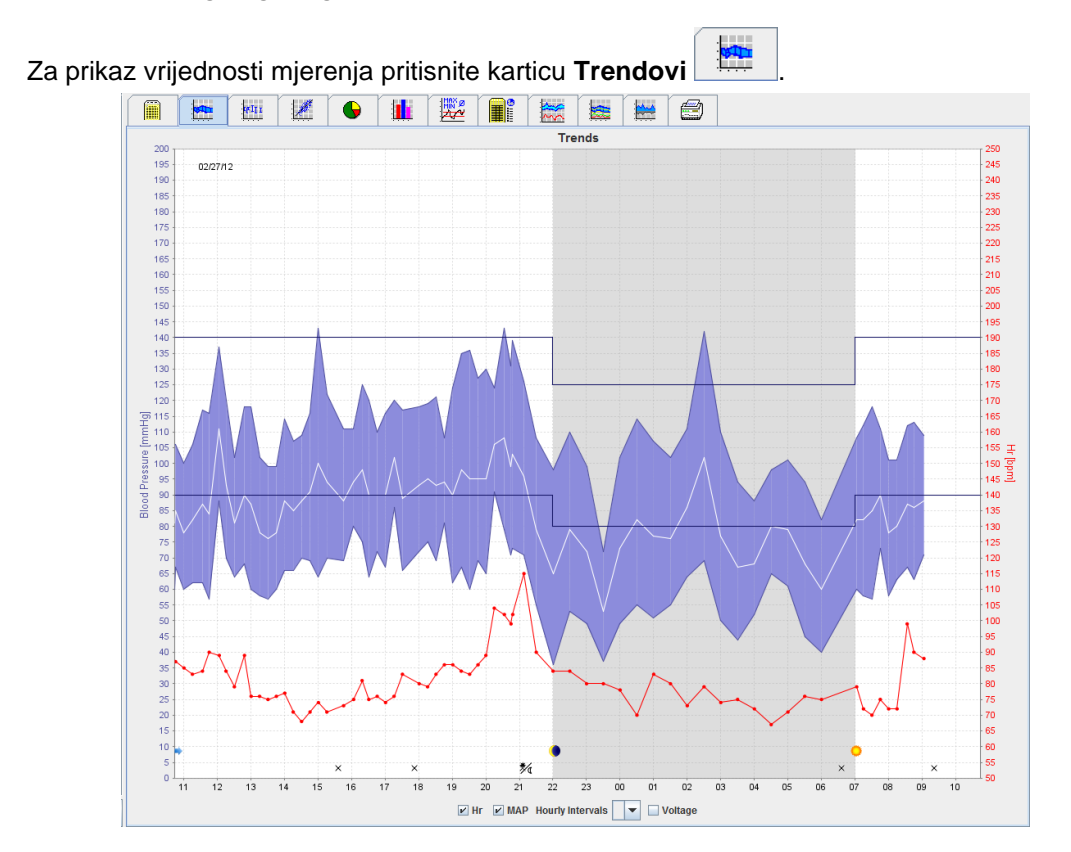

- Lijeva os y s jedinicom mmHg primjenjuje se na sistoličke, dijastoličke i prosječne vrijednosti (vrijednosti krvnog tlaka).
- Desna os y s jedinicom bpm primjenjuje se na srčanu frekvenciju.
- Os y primjenjuje se na vrijeme dana. Označena su četiri prilagodljiva intervala tijekom dana za mjerenje. Ručna mjerenja označna su slovom "M".
- Gornja granica krvnog tlaka (sistolički, dijastolički) prikazuje se kao vodoravna točkasta krivulja.
- Napomena Granice krvnog tlaka mogu se specificirati u kartici Patient Information (Podaci o pacijentu) u dijelu Blood pressure limits (Granice krvnog tlaka).

#### Prikazivanje i sakrivanje srčane frekvencije

Pritisnite opcijsko polje Hr.

#### Prikazivanje i sakrivanje prosječnih vrijednosti

Pritisnite opcijsko polje MAP.

#### Prikazivanje i sakrivanje prosječnih vrijednosti

U padajućem polju Hourly Intervals (Intervali u satima) pritisnite potreban broj sati.

#### Napon baterije

Odaberite opcijsko polje **Voltage** (Napon). Napon baterije prikazuje se kao 24-satna krivulja paralelno s krvnim tlakom.

#### Prikaz pojedinačnih vrijednosti

- Pritisnite unutar dijagrama kako biste odabrali željeno vrijeme. Prikazuje se okomita linija i vrijednosti mjerenja prikazuju se u prozoru. Kako biste vidjeli susjedne vrijednosti mjerenja pomaknite miš preko dijagrama. Okomita linija slijedi kretanje miša i prikazuju se pripadajuće vrijednosti.
- 2. Ponovno pritisnite kako biste deaktivirali zaslon.

#### Zumiranje (uvećanje) dijagrama

Pritisnite dijagram i držite pritisnutom lijevu tipku miša te povlačite slijeva nadesno kako biste nacrtali odjeljak uvećanja.

#### Smanjivanje (vraćanje na izvornu veličinu) dijagrama

Pritisnite dijagram i držite pritisnutom lijevu tipku miša te povlačite zdesna nalijevo kako biste vratili na izvornu veličinu.

## Kartica Stupčani grafikon

Ove vrijednosti mjerenja prikazane su grafički u dijagramu kao funkcija vremena:

- sistoličke vrijednosti
- prosječne vrijednosti
- dijastoličke vrijednosti
- srčana frekvencija

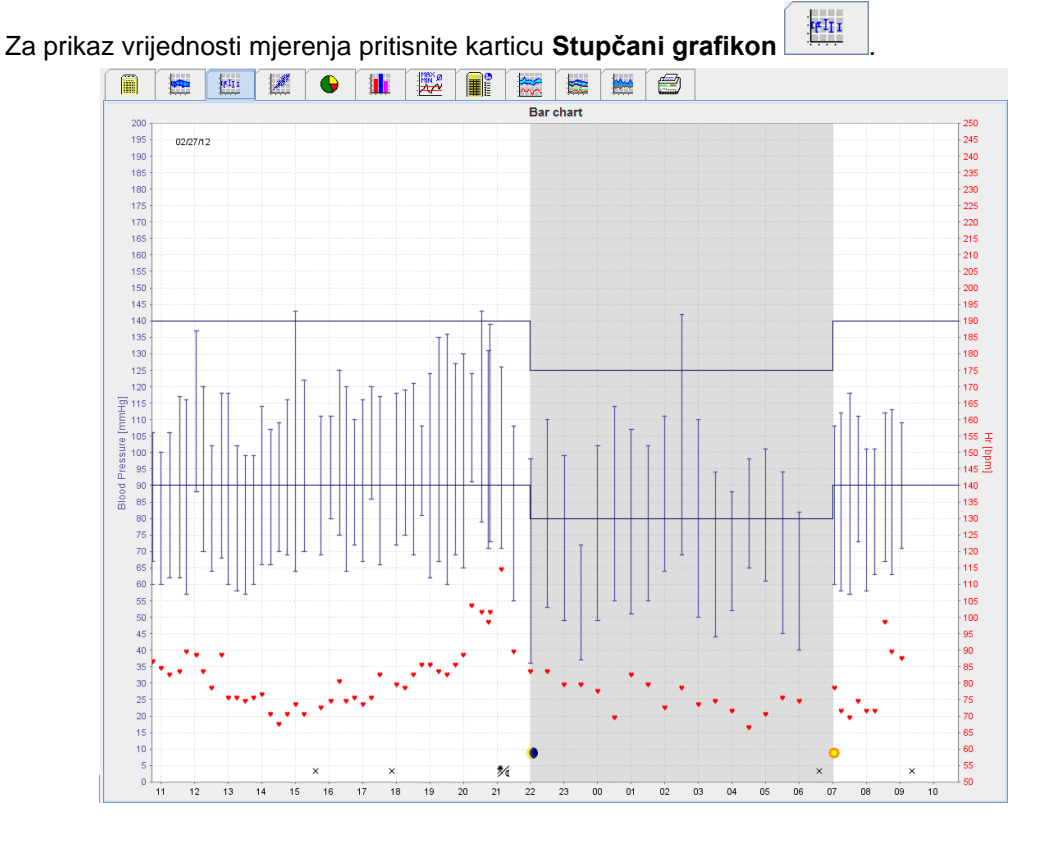

- Lijeva os y s jedinicom mmHg primjenjuje se na sistoličke, dijastoličke i prosječne vrijednosti (vrijednosti krvnog tlaka).
- Desna os y s jedinicom bpm primjenjuje se na srčanu frekvenciju.
- Os y primjenjuje se na vrijeme dana. Označena su četiri prilagodljiva intervala tijekom dana za mjerenje. Ručna mjerenja označna su slovom "M".
- Gornja granica krvnog tlaka (sistolički, dijastolički) prikazuje se kao vodoravna točkasta krivulja.

Napomena Granice krvnog tlaka mogu se specificirati u kartici Patient Information (Podaci o pacijentu) u dijelu Blood Pressure Limits (Granice krvnog tlaka).

#### 42 - Analiziranje mjerenja

#### Zumiranje (uvećanje) dijagrama

Pritisnite dijagram i držite pritisnutom lijevu tipku miša te povlačite slijeva nadesno kako biste nacrtali odjeljak uvećanja.

#### Smanjivanje (vraćanje na izvornu veličinu) dijagrama

Pritisnite dijagram i držite pritisnutom lijevu tipku miša te povlačite zdesna nalijevo kako biste vratili na izvornu veličinu.

## Kartica Raspršene točke

Na ovom dijagramu prikazuje se veza između sistoličkog i dijastoličkog krvnog tlaka. Svaka točka odgovara jednom mjerenju.

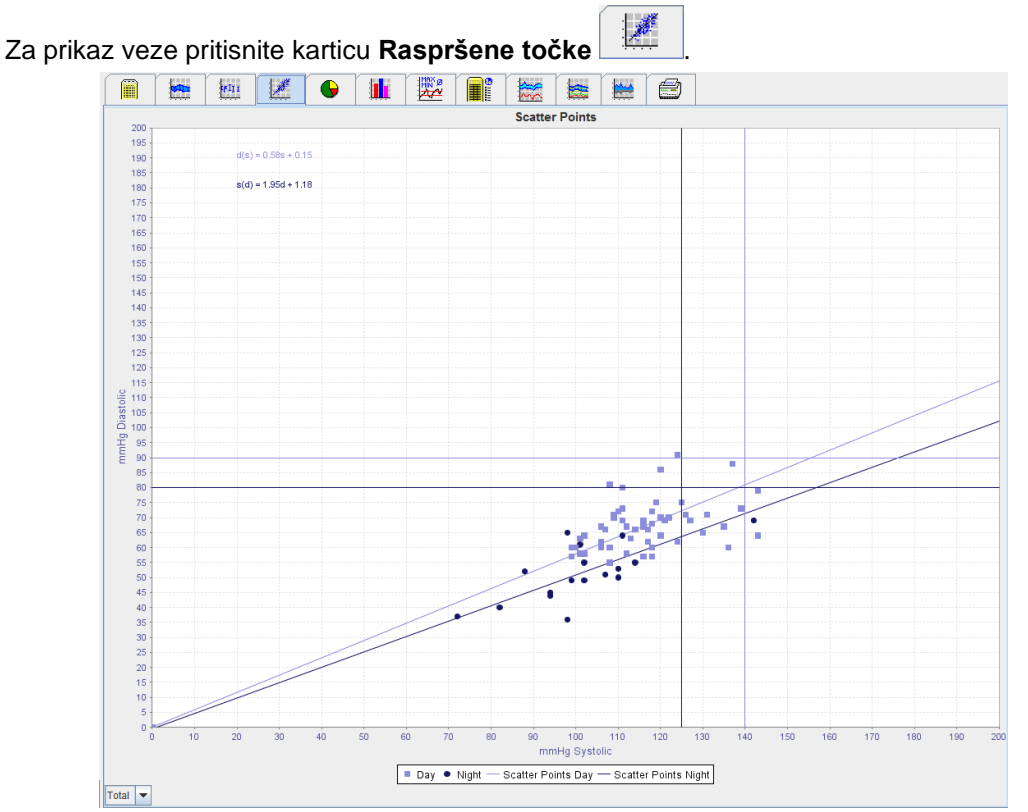

- Os y primjenjuje se na dijastoličke vrijednosti.
- Os x primjenjuje se na sistoličke vrijednosti.
- Granice krvnog tlaka prikazane su kao vodoravno (sistolički) i okomito (dijastolički) postavljene točkaste krivulje.

Napomena Granice krvnog tlaka mogu se specificirati u kartici Patient Information (Podaci o pacijentu) u dijelu Blood Pressure Limits (Granice krvnog tlaka).

#### Prikazivanje i sakrivanje mjerenja za ukupno/dan/noć

S pomoću padajućeg polja u donjem lijevom dijelu prikažite potrebno mjerenje (ukupno, dan, noć).

## Kartica Exceeding norms (Prekoračene norme)

Vrijednosti serije mjerenja analiziraju se u skladu sa specificiranim granicama krvnog tlaka. Razni kružni grafikoni prikazuju postotke prihvatljivih, prekoračenih i normalnih vrijednosti mjerenja.

Napomena Granice krvnog tlaka mogu se specificirati u kartici Patient Information (Podaci o pacijentu) u dijelu Blood Pressure Limits (Granice krvnog tlaka).

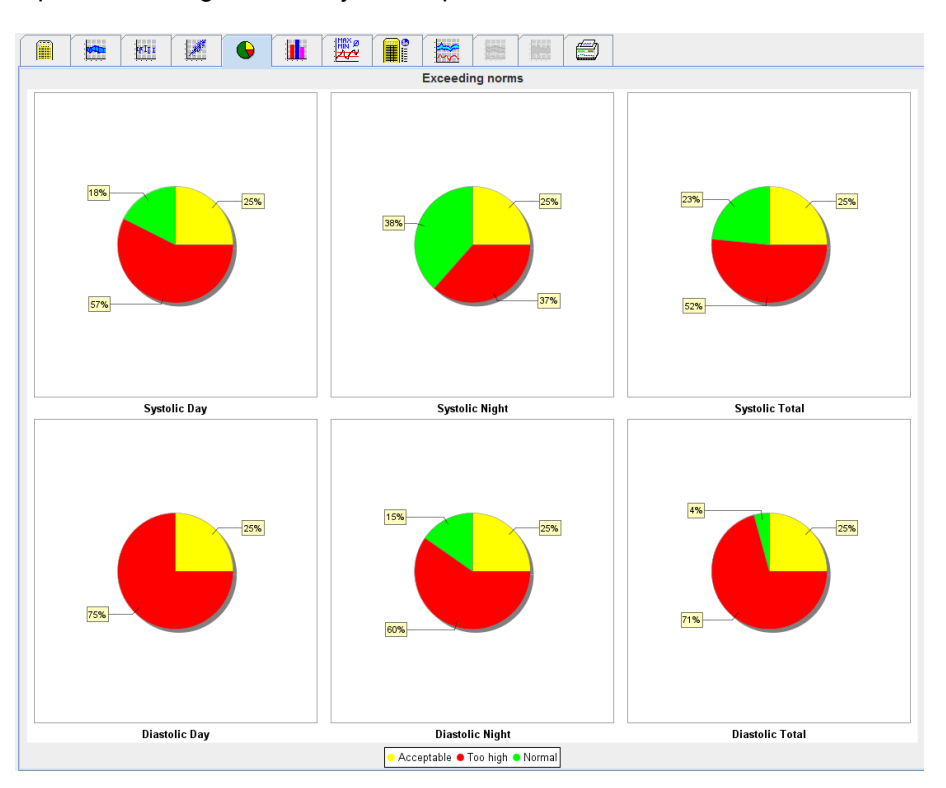

6

Za prikaz prekoračenih graničnih vrijednosti pritisnite karticu Prekoračene norme

## Kartica Distribucija učestalosti

Distribucija učestalosti sistoličkih i dijastoličkih vrijednosti mjerenja, kao i srčane frekvencije, prikazana je u histogramima. Svaki stupčani dijagram sastoji se o proporcionalnog postotka 10 jedinica, tj. 80 – 89, 90 – 99 itd.

Za prikaz distribucije učestalosti pritisnite karticu Distribucija učestalosti

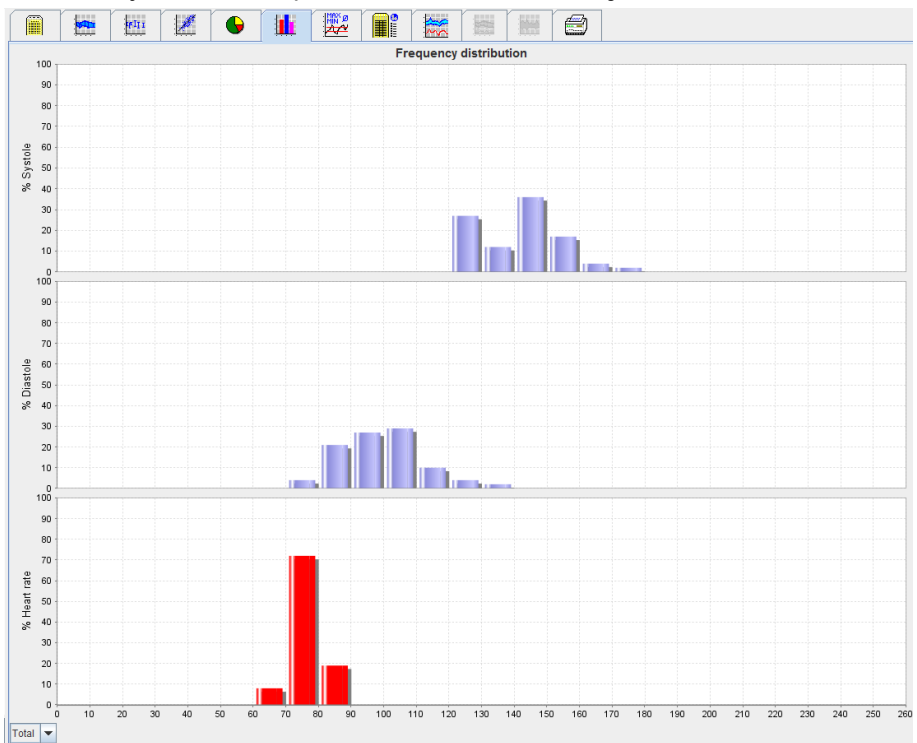

#### 44 - Analiziranje mjerenja

#### Odabir vrijednosti mjerenja za analizu

S pomoću padajućeg polja u donjem lijevom dijelu prikažite potrebno mjerenje (ukupno, dan, noć). U prikazu za dan i noć, okomite linije pokazuju granice krvnog tlaka.

Napomena Granice krvnog tlaka mogu se specificirati u kartici Patient Information (Podaci o pacijentu) u dijelu Blood pressure limits (Granice krvnog tlaka).

#### Kartica Sažetak

Sažetak sadrži važne statističke izjave o sistoličkom i dijastoličkom krvnom tlaku. Prikazane su vrijednosti za dan i noć.

IMOV

| biste prikazali sažetak, pritisnite | e ka    | artic    | :u <b>S</b> | aže   | tak   |       | <b>~</b> . |  |  |
|-------------------------------------|---------|----------|-------------|-------|-------|-------|------------|--|--|
|                                     |         |          | *           |       |       |       |            |  |  |
|                                     | Summary |          |             |       |       |       |            |  |  |
|                                     |         |          |             |       |       |       |            |  |  |
|                                     |         | Т        | otal        |       | Day   | N     | ight       |  |  |
|                                     |         | Value    | Goal        | Value | Goal  | Value | Goal       |  |  |
| Time                                |         |          |             |       |       |       |            |  |  |
| Start                               |         | 05/29/20 | 12 12:18    | 06:18 |       | 23:52 |            |  |  |
| End                                 |         | 05/30/20 | 12 11:00    | 23:51 |       | 06:17 |            |  |  |
| Duration                            |         | 22:42    |             | 16:16 |       | 06:26 |            |  |  |
| Measurements                        |         |          |             |       |       |       |            |  |  |
| Total                               |         | 47       |             | 34    |       | 13    |            |  |  |
| Valid                               |         | 47       |             | 34    |       | 13    |            |  |  |
| Valid                               | %       | 100      | >70         | 100   |       | 100   |            |  |  |
| Average: Over                       | single  | measur   | ements      |       |       |       |            |  |  |
| Systole                             | mmHg    | 141      | <130        | 147   | <135  | 125   | <120       |  |  |
| Diastole                            | mmHg    | 99       | <80         | 104   | <85   | 84    | <75        |  |  |
| Pulse pressure                      | mmHg    | 42       |             | 43    | <60   | 42    |            |  |  |
| Maximum                             |         | 170      | 49.00       | 470   | 10.00 | 424   | 00.00      |  |  |
| Systole                             | mmHg    | 1/2      | 18:00       | 1/2   | 18:00 | 131   | 06:00      |  |  |
| Diastole                            | mmHg    | 131      | 18:00       | 131   | 18:00 | 90    | 03:00      |  |  |
| Heart rate                          | bpm     | 88       | 07:30       | 115   | 21:08 | 80    | 01:00      |  |  |
| Minimum<br>Sustala                  |         | 100      | 00.20       | 400   | 10.20 | 100   | 02.20      |  |  |
| Diastala                            | mmHa    | 70       | 02.30       | 01    | 22-20 | 70    | 02.30      |  |  |
| Heart rate                          | hom     | 10       | 16-20       | 67    | 23.30 | 10    | 05.00      |  |  |
| Heart rate                          | opm     | 60       | 10.30       | 67    | 04:30 | 66    | 05.00      |  |  |
|                                     |         |          |             |       |       |       |            |  |  |

Pod Average (Prosjek) prikazuju se prosječne pacijentove vrijednosti te ciljne vrijednosti. Granice krvnog tlaka postavljene za tog pacijenta upotrebljavaju se kao ciljna vrijednost.

## **Napomena** Granice krvnog tlaka mogu se specificirati u kartici **Patient Information** (Podaci o pacijentu) u dijelu **Blood pressure limits** (Granice krvnog tlaka).

Sa smanjenjem dan/noć prikazuje se postotak smanjenja prosječnih vrijednosti krvnog talaka (= prosječne vrijednosti) između dana i noći.

lspis sažetka

Pritisnite karticu Ispis

## Kartica Intervali u satima

#### Prikaz prosječnih vrijednosti prema satima

Ova analiza navodi sve prosječne vrijednosti krvnog tlaka i srčane frekvencije prema satima u obliku tablice.

Kako biste prikazali prosječne vrijednosti prema satima, pritisnite karticu Intervali u satima

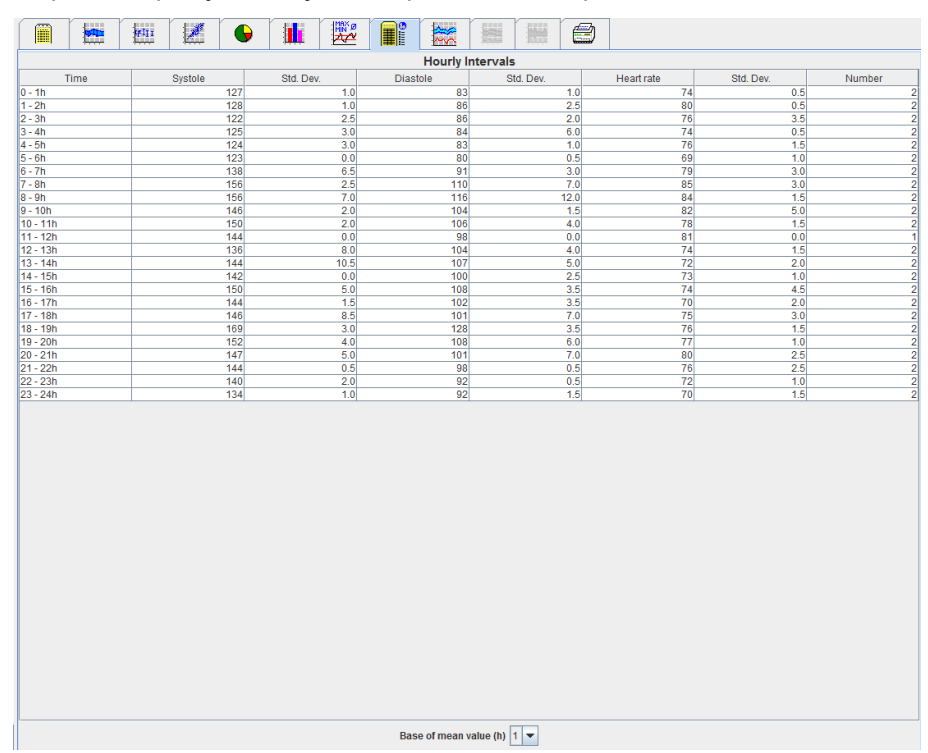

#### Uređivanje temelja izračuna za intervale u satima

ø

Pritisnite potrebne sate (1, 2, 3, 4, 6, 8) u padajućem polju **Base of mean value (h)** (Temelj srednje vrijednosti (h)). Vremenski intervali prikazani su u stupcu "Time" (Vrijeme). Prosječna vrijednost prema satima ponovno se izračunava.

#### Ispis intervala u satima

Pritisnite karticu Ispis

#### Kartica Povisivanje i spuštanje

Ova se analiza upotrebljava za praćenje povisivanja jutarnjeg krvnog tlaka. Ove vrijednosti mjerenja prikazane su grafički u dijagramu kao funkcija vremena:

- sistoličke vrijednosti
- prosječne vrijednosti
- dijastoličke vrijednosti
- srčana frekvencija

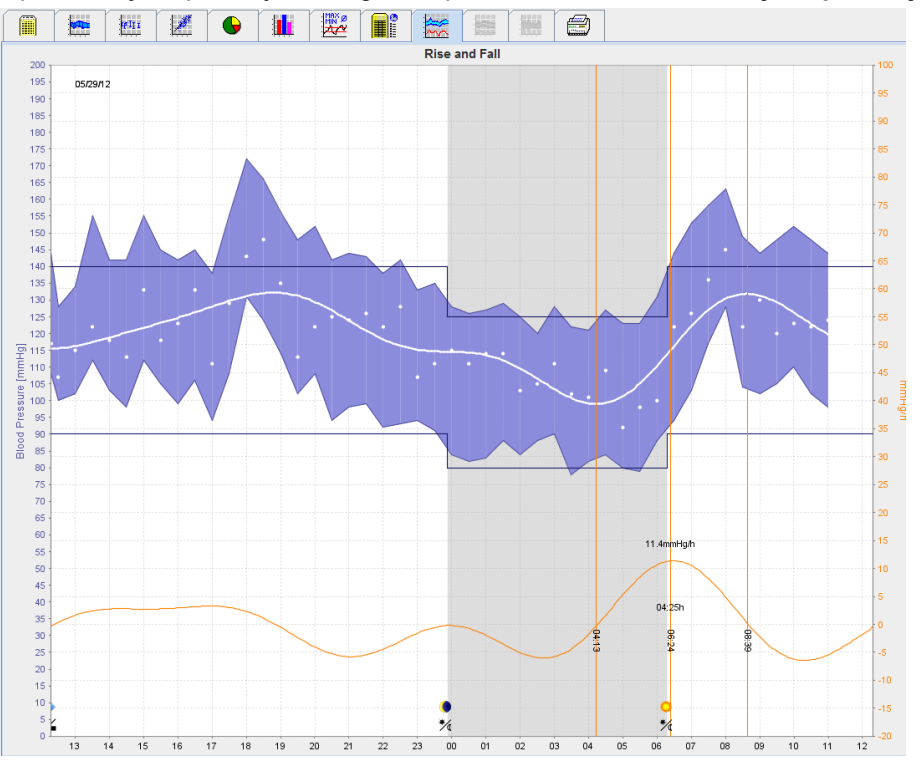

Za prikaz povisivanja i spuštanja krvnog tlaka pritisnite karticu **Povisivanje i spuštanje** 

- Lijeva os y s jedinicom mmHg primjenjuje se na sistoličke, dijastoličke i prosječne vrijednosti (vrijednosti krvnog tlaka).
- Desna os y s jedinicom mmHg/h primjenjuje se na promjenu krvnog tlaka.
- Os x primjenjuje se na vrijeme. Istaknuti su intervali za povisivanje jutarnjeg krvnog tlaka.
- Donja krivulja prikazuje izglađeni tijek krvnog tlaka. Podaci o krvnom tlaku prosječnog krvnog tlaka pretvaraju se u raspon frekvencije Fourierovom analizom.
- Visoke frekvencije se zanemaruju zbog čega se prikazuje krivulja nakon inverzne Fourierove transformacije. Pokazuje pozitivnu promjenu krvnog tlaka (mmHg/h) za razdoblja povisivanja krvnog tlaka i negativnu promjenu tijekom razdoblja snižavanja krvnog tlaka.
- Crvena okomita linija označava početak i kraj (=trajanje) ranojutarnjeg povisivanja krvnog tlaka te vrijeme i trajanje maksimalnog povisivanja.
- Gornja granica krvnog tlaka (sistolički, dijastolički) prikazuje se kao vodoravna točkasta krivulja.

**Napomena** Granice krvnog tlaka mogu se specificirati u kartici **Patient Information** (Podaci o pacijentu) u dijelu **Blood pressure limits** (Granice krvnog tlaka).

#### Prikaz pojedinačnih vrijednosti

U dijagramu pritisnite željeno vrijeme. Prikazuje se okomita linija i vrijednosti mjerenja prikazuju se u prozoru. Kako biste vidjeli susjedne vrijednosti mjerenja pomaknite miš preko dijagrama. Okomita linija slijedi kretanje miša i prikazuju se pripadajuće vrijednosti.

Ponovno pritisnite kako biste deaktivirali zaslon.

#### Zumiranje (uvećanje) dijagrama

Pritisnite dijagram i držite pritisnutom lijevu tipku miša te povlačite slijeva nadesno kako biste nacrtali odjeljak uvećanja.

#### Smanjivanje (vraćanje na izvornu veličinu) dijagrama

Pritisnite dijagram i držite pritisnutom lijevu tipku miša te povlačite zdesna nalijevo kako biste vratili na izvornu veličinu.

#### 47 - Analiziranje mjerenja

## Kartica Trendovi (PWA)

Analiza trendova PWA dostupna je s licencijom za PWA. Analiza vam pokazuje tijek PWA-a tijekom 24 sata s postavljenim protokolom 11. Sljedeće vrijednosti grafički su prikazane u dijagramu kao funkcija vremena u seriji mjerenja uz vrijednosti krvnog tlaka i pulsa: centralni krvni tlak, Aix@75 [90 %-tni CI], minutni volumen srca [HMV] i periferni otpor.

1. Za prikaz tijeka gore navedenih vrijednosti pritisnite karticu Trendovi (PWA).

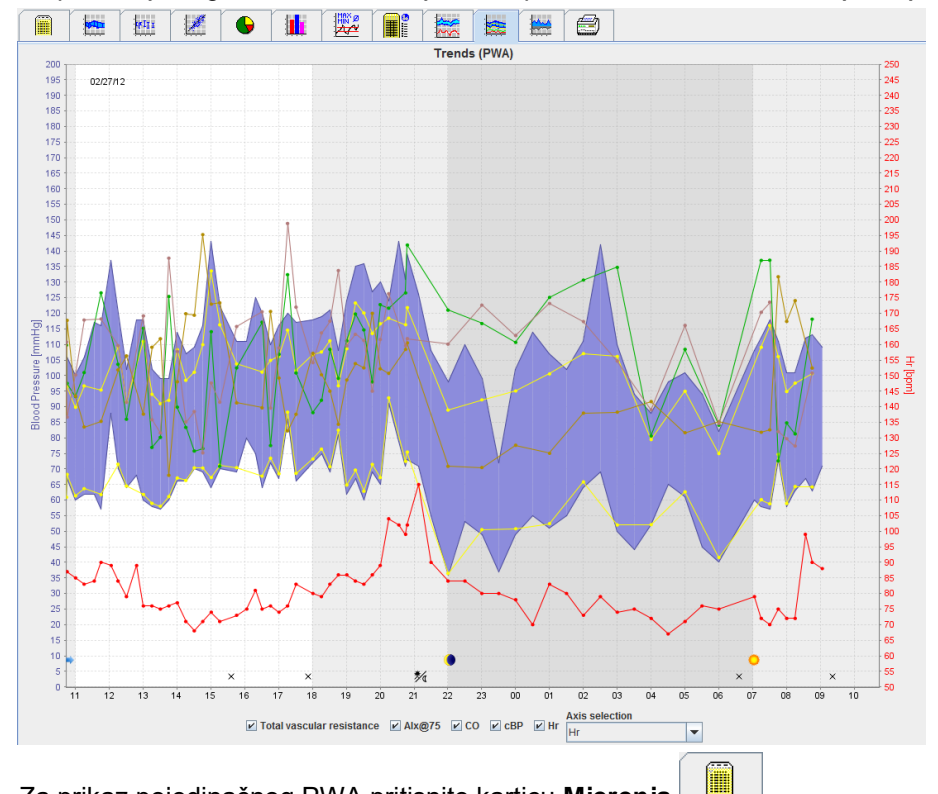

- 2. Za prikaz pojedinačnog PWA pritisnite karticu Mjerenja
- 3. Pritisnite kako biste odabrali vrijednost u tablici i prikazat će se sljedeći prozor s daljnjim pojedinostima:

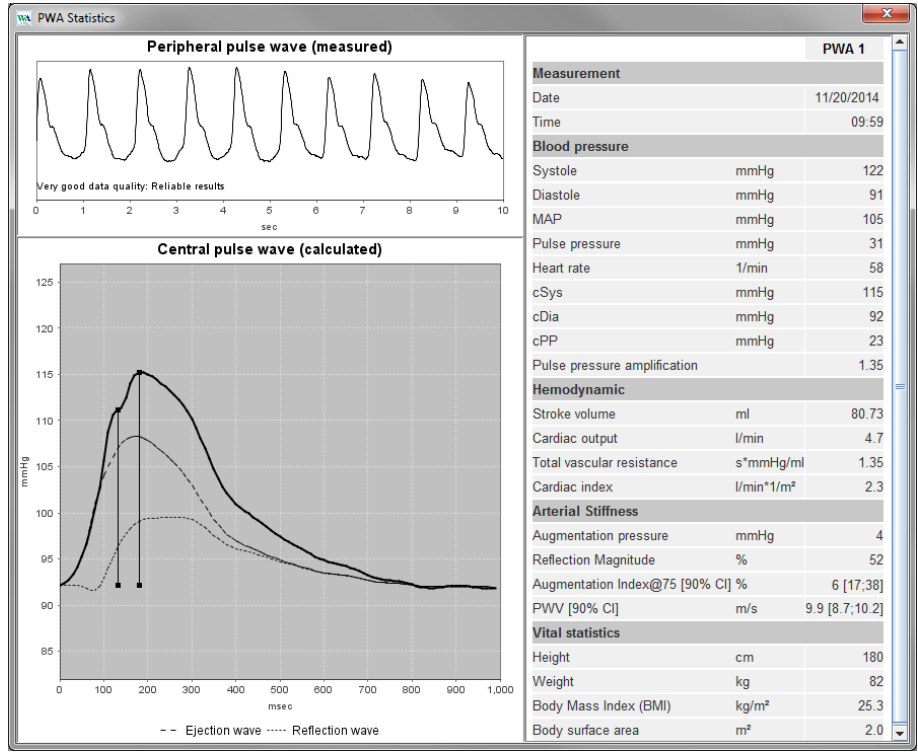

Ovo prikazuje PWA na isti način kao i pojedinačni PWA koji se obavlja u liječničkoj ordinaciji.

## Kartica Amplifikacija

Analiza amplifikacije dostupna je s licencijom za PWA. Analiza se upotrebljava za praćenje odstupanja razlike između vrijednosti centralnog i perifernog krvnog tlaka. Plavo područje prikazuje razliku između periferne i centralne sistoličke vrijednosti, a sivo područje prikazuje razliku između periferne i centralne sistoličke vrijednosti.

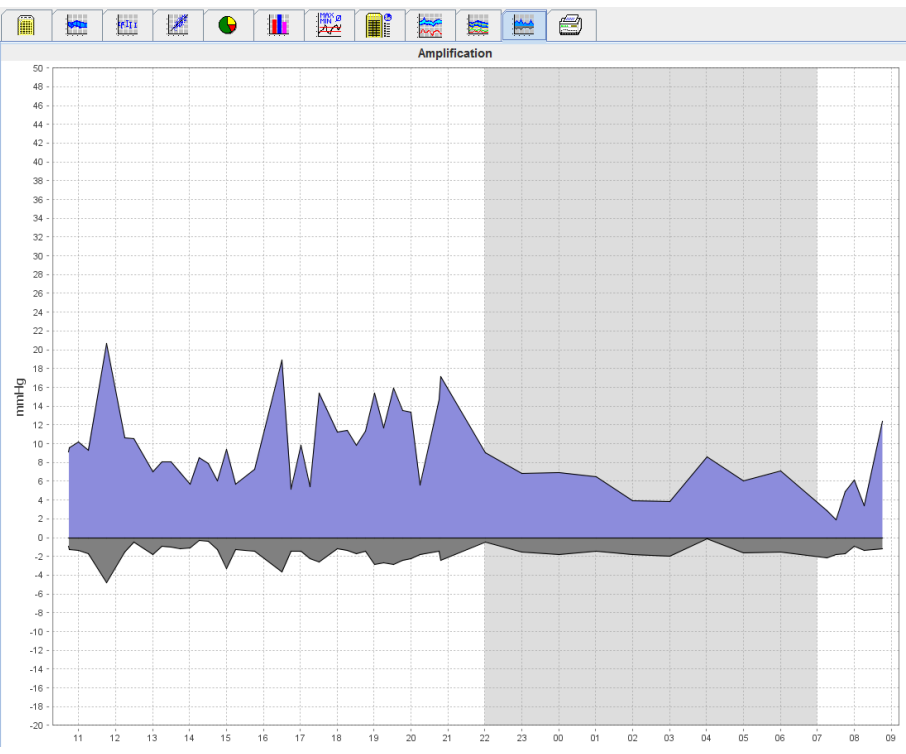

## **Kartica Ispis**

Funkcija ispisa omogućuje vam ispis određenih analiza.

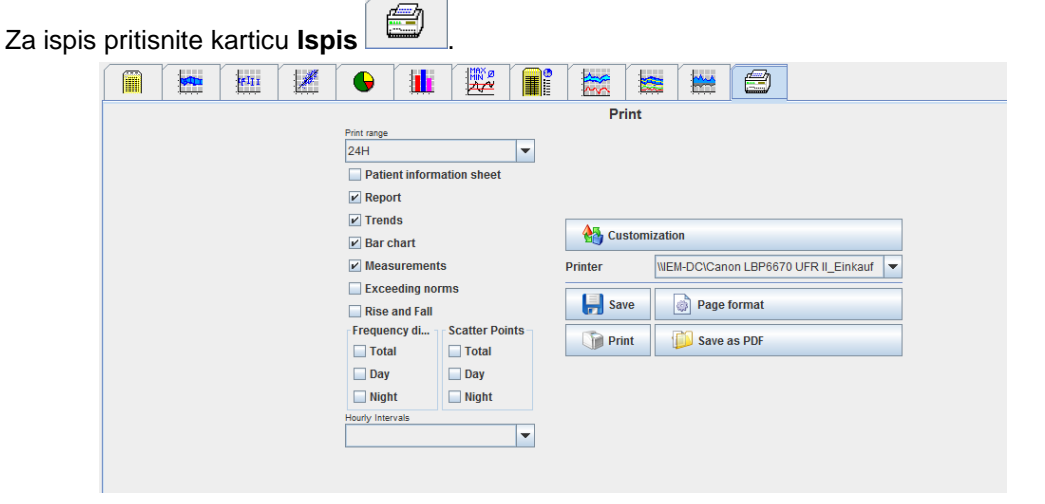

Pritisnite analizu koju treba ispisati.

Pritisnite

Prikazuje se prozor Print (Ispis).

## Usporedba nekoliko rezultata mjerenja

Ako se više od jednog rezultata mjerenja spremi pod jednog pacijenta, ti se rezultati mogu usporediti. Ovisno o analizi, dijagrami pojedinačnih rezultata mjerenja prikazani su na popisu ili su vrijednosti akumulirane i grafički prikazane.

#### Odabir i usporedba nekoliko rezultata mjerenja

- 1. Pritisnite prvi rezultat mjerenja kako biste ga istaknuli.
- 2. Držite pritisnutom tipku "ctrl" (ili "command") te pritisnite potrebne rezultate mjerenja kako biste ih istaknuli.
- 3. Pritisnite odgovarajuću karticu za analizu.

#### Primjer: usporedba stupčanih grafikona dvaju mjerenja

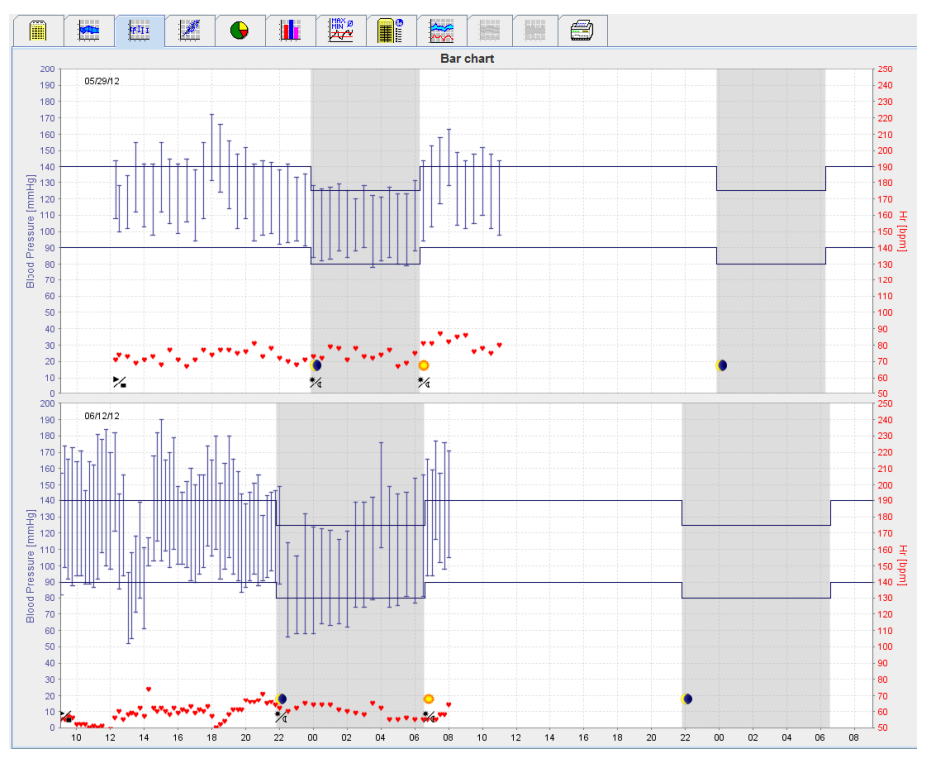

## Praćenje u liječničkoj ordinaciji

Pacijent može nositi uređaj ABPM 7100 u liječničkoj ordinaciji, tj. u čekaonici, a serija mjerenja prenosi se izravno putem tehnologije Bluetooth<sup>®</sup> na računalo u ordinaciji. Liječnik može odmah analizirati svako mjerenje. Praćenje u ordinaciji možete upotrijebiti kako biste proveli usko kratkoročno kontrolno snimanje pacijenta.

**Pozor** Sustav ne tvrdi da ima funkcije alarma.

## Priprema uređaja ABPM 7100 za praćenje u liječničkoj ordinaciji

Za praćenje u liječničkoj ordinaciji potrebno je upotrebljavati Bluetooth® sučelje uređaja ABPM 7100.

| Prepare device (Version 20)       |                  |                      | X                    |  |  |  |  |
|-----------------------------------|------------------|----------------------|----------------------|--|--|--|--|
| Patient                           | Send P           | atient ID            | Set clock on device  |  |  |  |  |
| Aug 2, 1945<br>999999999999999999 | Delete mea       | surements            | Testing Device       |  |  |  |  |
| Protocol                          |                  |                      |                      |  |  |  |  |
| Protocol 10 - Send and activate.  |                  |                      | Preset               |  |  |  |  |
| ✓ Display of measured values      |                  |                      |                      |  |  |  |  |
| ✓ Bluetooth active                |                  |                      |                      |  |  |  |  |
| ₽ PWA                             |                  |                      |                      |  |  |  |  |
| 1st daytime interval 2nd da       | aytime interval  | 3rd daytime interval | Night interval       |  |  |  |  |
| Start 8 Clock Start               | 10 🔽 Clock       | Start 13 - Cl        | ock Start 0 Clock    |  |  |  |  |
| Measurements 30 🗸 /h Measu        | irements 30 💌 /h | Measurements 30 💌 /h | Measurements 30 💌 /h |  |  |  |  |
| ⊯ Buzzer ⊮ Bu                     | zzer             | ✓ Buzzer             | ✓ Buzzer             |  |  |  |  |
|                                   |                  |                      |                      |  |  |  |  |
| Open patient                      |                  |                      | Close                |  |  |  |  |

- 1. Odaberite "Protocol 10" (Protokol 10) za praćenje u ordinaciji.
- 2. Odaberite "Time Interval, 30, 20, 15, 12… measurements per hour" (Vremenski interval, 30, 20, 15, 12… mjerenja po satu).
- Napomena Daljnje informacije o uređaju ABPM 7100 pogledajte u uputama za upotrebu uređaja ABPM 7100.
  - 3. Postavite uređaj ABPM 7100 na pacijenta. Pozicionirajte manžetu i priključite je na ABPM 7100. Pridržavajte se informacija iz uputa za upotrebu uređaja ABPM 7100.
  - 4. Označite "Bluetooth active" (Bluetooth je aktivan).
- 5. Kako biste se uvjerili da uređaj ABPM 7100 radi kako je potrebno, pritisnite *s* za pokretanje ručnog mjerenja. Uspješno mjerenje potrebno je za aktivaciju protokola.
- 6. Pričekajte da završi prvo automatsko mjerenje.

#### 51 - Praćenje u liječničkoj ordinaciji

## Dodjeljivanje primljenih rezultata mjerenja

- 1. Nakon prvog mjerenja u alatnoj traci prikazat će se ikona 💁. Pritisnite ovu ikonu.
- 2. Prikazuje se prozor Office Monitoring (Praćenje u ordinaciji).

| M Office monitoring |                     |               |              |            |        |  |
|---------------------|---------------------|---------------|--------------|------------|--------|--|
| Serial number       | Start               | Patient ID    | Measurements | Assignment | Delete |  |
| CST015              | 11/20/2014<br>10:12 | 9999999999999 | 1            | 2          | 3      |  |
|                     |                     |               |              |            |        |  |
|                     |                     |               |              |            |        |  |
|                     |                     |               |              |            |        |  |
|                     |                     |               |              |            |        |  |
|                     |                     |               |              |            |        |  |
|                     |                     |               |              |            |        |  |
|                     |                     |               |              |            |        |  |
|                     |                     |               |              |            |        |  |
|                     |                     |               |              |            |        |  |

3. Pritisnite pri dodjeljivanju. Prikazuje se prozor Selection (Odabir).

| Selection |                                                                           |
|-----------|---------------------------------------------------------------------------|
| ?         | Please choose a patient that the measurement series should be assigned to |
|           | John Doe (08/02/45) Patient List                                          |

4. Ovdje možete dodijeliti rezultate mjerenja bilo kojem trenutačno otvorenom pacijentu ili nekom drugom pacijentu s popisa.

## Pulse Wave Analysis (Analiza pulsnog vala) (PWA)

**Pozor** Brzina pulsnog vala daje dodatne indikatore za moguće rizike, ali nije dostatan indikator za pojedinačne bolesti ili preporučena liječenja.

Imajte na umu da trenutačno nema kliničkih studija u vezi s referentnim metodama dostupnim za upotrebu brzine pulsnog vala u djece.

U vezi s uređajem ABPM 7100, softver HMS nudi dodatan izračun centralnih arterijskih parametara iz analize pulsnog vala. Ova se funkcija može otključati licencnim ključem. Licencni ključ možete dobiti od stručnjaka tvrtke Welch Allyn.

Nakon nadogradnje licencije PWA, dostupne su **kartica Trendovi (PWA)** i **kartica Amplifikacija**. Pored toga, prikazuju se sljedeći parametri:

| Parametar | Kratica za                                                              | Definicija                                                                                     |
|-----------|-------------------------------------------------------------------------|------------------------------------------------------------------------------------------------|
| cSys      | Central Systolic Blood Pressure<br>(Centralni sistolički krvni tlak)    | Procijenjeni sistolički krvni tlak aorte                                                       |
| cDia      | Central Diastolic Blood Pressure<br>(Centralni dijastolički krvni tlak) | Procijenjeni dijastolički krvni tlak aorte                                                     |
| cPP       | Central Pulse Pressure (Centralni tlak pulsa)                           | Razlika između maksimalnog (sistolički) i minimalnog<br>(dijastolički) centralnog krvnog tlaka |

U analizi pulsnog vala sljedeće vrijednosti prikazuju se uz parametre centralnog krvnog tlaka:

- amplifikacija tlaka pulsa
- udarni volumen (SV)
- minutni volumen srca (CO)
- ukupni vaskularni otpor (TVR)
- srčani indeks
- augmentacijski tlak
- veličina refleksije
- augmentacijski indeks (Alx@75) [90 %-tni interval pouzdanosti]
- brzina pulsnog vala (PWV) [90 %-tni interval pouzdanosti]

## Izvođenje PWA-a u liječničkoj ordinaciji

Analiza pulsnog vala obavlja se u liječničkoj ordinaciji putem Bluetooth® sučelja uređaja ABPM 7100.

- 1. Pozicionirajte manžetu na pacijenta i priključite je na ABPM 7100. Pridržavajte se informacija iz uputa za upotrebu uređaja ABPM 7100.
- 2. Uključite uređaj ABPM 7100.
- 3. Odaberite postojećeg pacijenta ili stvorite novog pacijenta u softveru **HMS**. Prema zadanim postavkama, PWA mjerenje uvijek je dodijeljeno trenutačnom pacijentu na zaslonu.

Napomena Dob, visinu i težinu pacijenta treba unijeti u softver HMS prije izvođenja PWA mjerenja.

- 53 Pulse Wave Analysis (Analiza pulsnog vala) (PWA)
  - 4. Povežite uređaj ABPM 7100 sa softverom HMS putem tehnologije Bluetooth®.

| Attention!       |               |                 | ×      |
|------------------|---------------|-----------------|--------|
| Action of device |               |                 |        |
| Prepare device   | Jpload values | PWA Measurement | Cancel |

5. Zatim odaberite PWA Measurement (PWA mjerenje) kako biste pozvali prozor PWA mjerenja.

| PWA                         | ×                          |
|-----------------------------|----------------------------|
| Set cuff in place (sitting) | <b>Г</b> ок                |
| First measurement           |                            |
| 30 second pause             |                            |
| Blood Pressure + PWA        |                            |
| Height [cm]                 | 180                        |
| Weight [kg]                 | 82                         |
| Peripheral pulse            | e wave (measured)          |
|                             |                            |
| 0 1 2 3 4                   | 5 6 7 8 9 10<br>sec        |
| Repeat measurement          | Save 2. Measurement Cancel |

- 6. Pritisnite **OK** (U redu) kako biste započeli mjerenje.
- 7. Nakon što uspješno završite sve korake mjerenja u vezi s PWA-om, pritisnite Save (Spremi).

#### Izvođenje 24-satnog PWA-a

Za obavljanje 24-satnog PWA-a uređaj ABPM 7100 mora biti nadograđen valjanim licencnim ključem za PWA, a verzija softvera **HMS** mora biti 5.0 ili novija.

Tijekom pripreme uređaja ABPM 7100 za 24-satno mjerenje PWA-a odaberite protokol 11.

Kad uređaj ABPM 7100 pripremite s protokolom 11, redovno mjerenje krvnog tlaka obavlja se u prethodno postavljenim intervalima. Nakon čega se još izvršava PWA i uređaj ABPM 7100 se ponovno napuhuje da snimi pulseve pri dijastoličkom tlaku.

#### Prijenos i analiza rezultata 24-satnog PWA mjerenja

Za prijenos i analizu rezultata 24-satnog PWA mjerenja obavite iste korake kao i za redovni 24-satni ABPM.

#### Prikaz PWA-a

Sljedeća se analiza automatski prikazuje nakon uspješno dovršenog PWA-a:

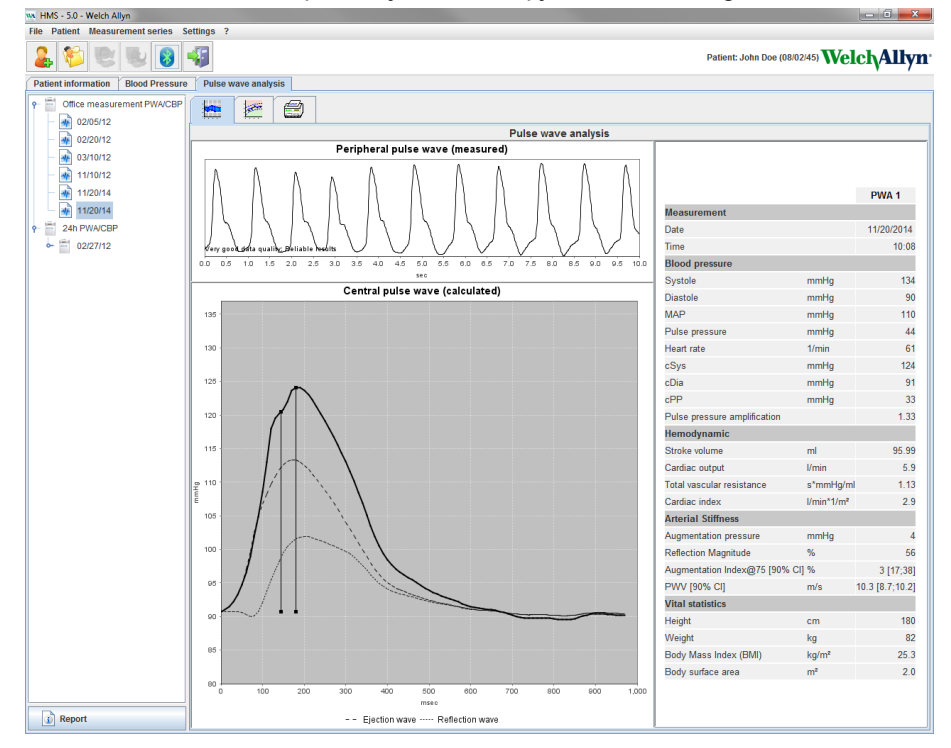

Od 10 mjerenja pulsnog vala određuje se filtrirani i prosječni pulsni val koji se zatim upotrebljava za izračunavanje središnjeg aortnog pulsnog vala.

U medicinskoj literaturi uzastopno se navodi da augmentacijski indeks (Alx) ovisi o spolu, dobi i srčanoj frekvenciji. Zbog toga se preferira upotreba standardiziranog prikaza u skladu s tim parametrima. Augmentacijski indeks u početku se normalizira prema srčanoj frekvenciji od 75 1/min s pomoću empirijski određene regresije<sup>1</sup>.

Taj je parametar tada poznat kao Alx@75. Kada bi se pregledao reprezentativni presjek populacije kako je opisano u<sup>2</sup>, rezultat bi bio procjena Aix@75 ovisna o dobi, plus pripadajući interval pouzdanosti. Te relevantne studije također su otkrile značajnu razliku u prosjeku Aix@75 između muškaraca i žena.

Na temelju nekoliko internih istraživanja s neovisno provjerenim presjecima populacije oko 2000 osoba, određene su prosječne vrijednosti prikazane u nastavku s 90 %-tnim intervalom pouzdanosti. Kao i kod prethodno navedenih studija slučaja, neovisno provjerena mjerenja otkrila su povećanje Aix do dobi od 55 godina. Oba su spola tada dostigla vrhunac. Razlika u razinama Aix između spolova je od 8 % do 10 %. Ako vrijednosti mjerenja prekorače interval specifičan za dob i spol, preporučuju se daljnje pretrage u skladu s europskim smjernicama za liječenje hipertenzije<sup>3</sup> radi određivanja razloga poremećaja.

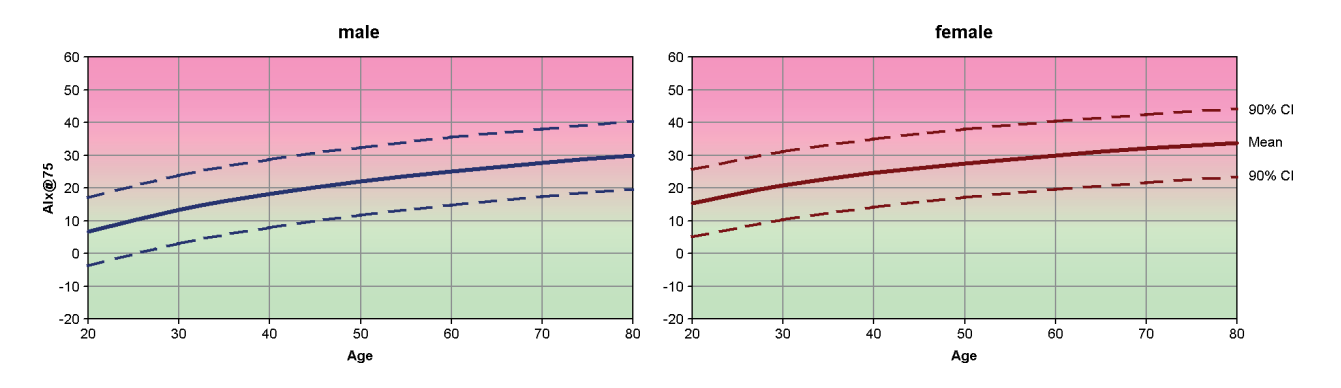

[1] Wilkinson I.B. et al. Heart Rate Dependency of Pulse Pressure Amplification and Arterial Stiffness. American Journal of Hypertension 2002;15:24-30.

- 55 Pulse Wave Analysis (Analiza pulsnog vala) (PWA)
  - [2] Fantin F. et al. Is augmentation index a good measure of vascular stiffness in the elderly? Age and Ageing 2007; 36: 43-48.
  - [3] The Task Force for the Management of Arterial Hypertension of the European Society of Hypertension (ESH) and the European Society of Cardioprotocoly (ESC). 2007 Guidelines for the management of arterial hypertension. European Heart Journal 2007; 28: 1462-1536.

## Promjena zadanih postavki softvera HMS

Mogu se specificirati sljedeće postavke softvera HMS:

- Analysis (Analiza):
  - Blood pressure limits (Granice krvnog tlaka)
  - Basis of calculation (Temelj izračuna)
- User interface (Korisničko sučelje):
  - Language (Jezik)
  - Colors (Boje)
  - Interfaces (Sučelja)
  - Database (Baza podataka)
  - Bluetooth<sup>®</sup>

Kako biste promijenili zadane postavke softvera **HMS**, pritisnite **Settings** (Postavke) u traci izbornika i odaberite potrebnu funkciju.

## Database (Baza podataka)

Podaci o pacijentu i pripadajući podaci o mjerenju pohranjuju se u bazu podataka. Ovdje možete specificirati informacije za pristup bazi podataka. Daljnje informacije možete dobiti od stručnjaka tvrtke Welch Allyn.

1. U traci izbornika pritisnite **Settings** (Postavke), a zatim **Database** (Baza podataka). Prikazuje se prozor **Database** (Baza podataka).

| Database               | ×                 |
|------------------------|-------------------|
| Database configuration |                   |
| H2 Standalone          | <b>•</b>          |
| Data source            | Selection<br>Test |
| Save                   | Cancel            |

- 2. Unesite potrebne informacije.
- 3. Pritisnite Save (Spremi).

## Promjena jezika

Korisničko sučelje dostupno je na nekoliko jezika.

1. U traci izbornika pritisnite **Settings** (Postavke), a zatim **Language** (Jezik) kako biste prikazali prozor **Language** (Jezik).

| Language                   | ×                                |
|----------------------------|----------------------------------|
| After changing the languag | e the program must be restarted. |
| Auto                       |                                  |

- 2. U padajućem izborniku odberite potreban jezik.
- 3. Nakon što dovršite izmjene pritisnite Save (Spremi) kako biste zatvorili prozor.

Napomena Kako bi se promjena jezika primijenila, izađite iz softvera HMS i ponovno ga pokrenite.

## Port settings (Postavke priključka)

Ovdje se može specificirati sučelje do sljedećih veza uređaja ABPM 7100 i računala:

- USB kabel za povezivanje
- Bluetooth<sup>®</sup>

U traci izbornika pritisnite **Settings** (Postavke), a zatim **Port settings** (Postavke priključka) kako biste prikazali prozor **Port settings** (Postavke priključka).

#### Specificiranje serijskog / USB sučelja za uređaj ABPM 7100

- 1. Pritisnite karticu Serial / USB (Serijski/USB).
- 2. Pritisnite **Add device** (Dodaj uređaj) kako bi se prikazao prozor **Connection to the device** (Povezivanje s uređajem).

| Connection to the device | <b>X</b>   |
|--------------------------|------------|
| Interface Type           | ▼ 🖧 Search |
| Save                     | Cancel     |

- 3. Kako biste potražili uređaj, uključite ABPM 7100.
- 4. Pritisnite **Search** (Potraži). Otkriveni uređaji bit će prikazani u padajućem popisu. Ako nije odabran ni jedan uređaj, prikazat će se odgovarajuća poruka.
- 5. Kako biste dodali uređaj, pritisnite **Save** (Spremi). Prozor se zatvara i novi se uređaj prikazuje u popisu postavki priključka.

#### Izvršavanje testa povezivanja za serijsko/USB sučelje

- 1. Pritisnite sučelje uređaja ABPM 7100 koji želite ispitati.
- 2. Pritisnite **Connectivity test** (Test povezivanja) i prikazat će se sljedeći prozor s rezultatima testa povezivanja.

| Connectivity test |
|-------------------|
| Test successful.  |
| OK                |

Ako povezivanje s uređajem za mjerenje nije bilo uspješno, prikazat će se pripadajuća poruka.

#### Specificiranje Bluetooth® sučelja za uređaj ABPM 7100

- 1. Pritisnite karticu **Bluetooth**<sup>®</sup>.
- 2. U kartici Bluetooth<sup>®</sup> pritisnite **Add device** (Dodaj uređaj). Prikazat će se sljedeća uputa: "Switch on the ABPM 7100 and change to pairing mode." (Uključite uređaj ABPM 7100 i promijenite na način rada za uparivanje).
- 3. Uključite uređaj ABPM 7100 i promijenite na način rada **PAIr** (Uparivanje) (pogledajte Povezivanje putem tehnologije Bluetooth<sup>®</sup>).
- 4. Pritisnite **OK** (U redu). Prikazuje se prozor **Searching for Bluetooth Devices** (Pretraživanje Bluetooth uređaja) i nakon nekoliko trenutaka serijski broj uređaja prikazuje se u prozoru.

58 - Promjena zadanih postavki softvera HMS

| Searching for Bluetooth Devices |
|---------------------------------|
| 104002HD                        |
| 164001N1                        |
| CST015                          |
|                                 |
|                                 |
|                                 |
|                                 |
|                                 |
| Pairing Cancel Search           |
|                                 |

- 5. Pritisnite kako biste odabrali serijski broj.
- 6. Pritisnite **Pairing** (Uparivanje). Prikazuje se sljedeća poruka: "Pairing successful" (Uparivanje je bilo uspješno).
- 7. Pritisnite OK (U redu).
- 8. Pritisnite Save (Spremi). Novi uređaj će biti naveden u prozoru Interfaces (Sučelja) u kartici Bluetooth®.

#### Brisanje uređaja ABPM 7100 s popisa

- 1. Pritisnite uređaj ABPM 7100 koji treba izbrisati.
- 2. Pritisnite Delete device (Izbriši uređaj).
- 3. Pritisnite **Ok** (U redu) kako biste potvrdili i serijski broj uređaja bit će izbrisan s popisa.

#### Spremanje sučelja

Kako biste prihvatili izmjenu, pritisnite **Save** (Spremi) i prozor **Port settings** (Postavke priključka) će se zatvoriti.

## Blood pressure limits (Granice krvnog tlaka)

Možete specificirati globalne granične vrijednosti za sistolički i dijastolički krvni tlak. Ako se prekorače granične vrijednosti, rezultati mjerenja bit će označeni u skladu s analizom.

**Napomena** Te se vrijednosti automatski spremaju kao granične vrijednosti za novo stvorene pacijente.

Općenito se granične vrijednosti za krvni tlak koje je uspostavila Svjetska zdravstvena organizacija (SZO) NE PRIMJENJUJU na djecu i adolescente od 3 do 18 godina. Trenutačne studije<sup>1</sup> pokazale su da ograničenja u djece i adolescenata ovise o njihovoj dobi i spolu.

Godine 2010. Europsko društvo za hipertenziju (European Society for Hypertension, ESH) objavilo je opsežne tablice<sup>2</sup> na kojima se temelje granične vrijednosti softvera HMS. Te su granične vrijednosti određene prema 95 %-tnoj percentilnoj krivulji.

Prag je definiran vrijednošću koja je ekvivalentna ili niža od 95 % kolektivne kohorte (statistička procjena za 15.000 djece).

Svaka vrijednost koja prekoračuje to ograničenje označena je kao hipertenzija.

Kako bi se mogla prikazati percentilna krivulja za djecu i adolescente od 3 do 18 godina, potrebno je unijeti datum rođenja pacijenta iz kojeg softver **HMS** izračunava dob pacijenta.

- Napomena Prema zadanim postavkama, analiza softvera HMS uvijek će se referirati na trenutačnu dob pacijenta. Kako bi se sačuvala povijest pacijenta, za svaki sastanak potrebno je stvoriti ispis. Ograničenja krvnog tlaka za svakog pojedinog pacijenta mogu se specificirati u kartici Patient Information (Podaci o pacijentu).
- NapomenaOgraničenja krvnog tlaka za svakog pojedinog pacijenta mogu se specificirati u kartici PatientInformation (Podaci o pacijentu).

<sup>&</sup>lt;sup>1</sup> Neuhauser et al.; Blood pressure percentiles by age and height from nonoverweight children and adolescents in Germany. Pediatrics. 2011 Apr;127(4):e978-88. doi: 10.1542/peds.2010-1290. Epub 2011 Mar 7. PMID: 21382947. <sup>2</sup> Lurbe et al.; European Society of Hypertension. Management of high blood pressure in children and adolescents:

recommendations of the European Society of Hypertension. J Hypertens. 2009 Sep;27(9):1719-42. doi: 10.1097/HJH.0b013e32832f4f6b. PMID: 19625970.

#### Specificiranje graničnih vrijednosti krvnog tlaka za analizu

1. U traci izbornika pritisnite **Settings** (Postavke), a zatim **Blood Pressure Limits** (Granice krvnog tlaka) kako bi se prikazao sljedeći prozor:

| Blood pres        | sure li              | mits    | ×        |
|-------------------|----------------------|---------|----------|
|                   |                      | 6       | Standard |
| -Office m         | -Office measurements |         |          |
| 14                | 0 /                  | 90 n    | nmHg     |
| -ABPM Va          | alues -              |         |          |
| Avera             | ige Va               | lues    |          |
| Day               | 135                  | / 85    | mmHg     |
| Night             | 120                  | 1 75    | mmHg     |
| Total             | 130                  | / 80    | mmHg     |
| Single            | e Valu               | es      | _        |
| Day               | 140                  | / 90    | mmHg     |
| Night             | 125                  | / 80    | mmHg     |
| - Self mea        | suren                | nents – |          |
| 13                | 5 /                  | 35 n    | nmHg     |
| - Dipping -       |                      |         |          |
| Inv               | erted                | < 0     | %        |
| Non-Dipper < 10 % |                      |         |          |
| Normal < 20 %     |                      |         |          |
| Si                | ave                  | E       | Cancel   |

- 2. Unesite granične vrijednosti.
- 3. Kako biste prihvatili nove granične vrijednosti, pritisnite Save (Spremi).

## Analysis (Analiza)

U traci izbornika pritisnite Settings (Postavke), a zatim Analysis (Analiza) kako bi se prikazao sljedeći prozor.

| Analysis                    | ×                 |
|-----------------------------|-------------------|
| nitial                      | (1 h after start) |
| Static beginning            | 12 h              |
| With Day/Night button       |                   |
| With Day/Night button       |                   |
| Day Individual / Protocol   |                   |
| Evening 4 h Before Day/M    | light Change      |
| Night Individual / Protocol |                   |
| Morning 4 h After Night/D   | ay Change         |
| Axis Range                  | ]                 |
| Save                        |                   |

Mogu se odabrati razne postavke analize:

- Initial (Početno): dodatni početni interval za četiri intervala tijekom dana.
- Static beginning (Statični početak): vrijeme početka prikaza grafikona.
- With or without Day / Night button (S gumbom dan/noć ili bez gumba dan/noć): postavke za vremena početka četiriju intervala tijekom dana.
- Nakon što su izmjene dovršene, pritisnite Save (Spremi) i prozor će se zatvoriti.

## Specificiranje boja za pozadinu krivulja i dijagrama

1. U traci izbornika pritisnite **Settings** (Postavke), a zatim **Colors** (Boje) kako bi se prikazao sljedeći prozor.

| Colors                    | ×        |
|---------------------------|----------|
|                           | Standard |
| Background                | -        |
| BP night background       | -        |
| Battery voltage           |          |
| Blood pressure graph      |          |
| MAP curve                 |          |
| MAP Fourier curve         |          |
| BP area                   | <b>•</b> |
| BP limits                 |          |
| Average BP                |          |
| BP correlation (daytime)  |          |
| Night time BP correlation |          |
| Pulse rate curve          |          |
| Save                      | Cancel   |

- 2. Kako biste promijenili boje, odaberite željenu boju u padajućem polju.
- 3. Nakon što su izmjene dovršene, pritisnite Save (Spremi) i prozor će se zatvoriti.

## Format

Ovdje možete specificirati standardne postupke za sljedeće:

- Izračun prosjeka (za sve pojedinačne vrijednosti ili srednje vrijednosti po satu, HM).
- Izračunavanje srednjeg arterijskog tlaka (izmjereni MAP ili izračunati MAP).
- Analiza vrijednosti mjerenja koju treba prikazati nakon što su podaci o mjerenju preneseni iz uređaja ABPM 7100 u softver HMS (tablica mjerenja ili grafikon).
- Hoće li se prikazati popis pacijenta ili "prazan" prozor aplikacije nakon početka programa.
- Upotrebljava li se Bluetooth<sup>®</sup>.

#### 61 - Promjena zadanih postavki softvera HMS

1. U traci izbornika pritisnite Settings (Postavke), a zatim Format za prikaz sljedećeg prozora.

| ame           |
|---------------|
|               |
| asurement     |
|               |
| asurement 💌 💶 |
| <b>•</b>      |
|               |
| <b>_</b>      |
| asurement 🗨   |
|               |
|               |
| •             |
|               |
|               |
|               |
|               |
|               |
|               |
|               |
| -             |
|               |

- 2. Specificirajte potrebne postavke.
- 3. Nakon što su izmjene dovršene, pritisnite Save (Spremi) i prozor će se zatvoriti.

#### GDT settings (Postavke za GDT)

Podatkovni prijenos za uređaj (GDT) je format za razmjenu podataka koji upotrebljavaju privatne ordinacije u njemačkom zdravstvenom sustavu. Sučelje **GDT** služi u svrhu prijenosa podataka neovisnog o sustavu između medicinskih uređaja za mjerenje i opreme u ordinaciji.

Postavke za **GDT** potrebne su za automatsku razmjenu podataka o pacijentu između opreme u ordinaciji i softvera **HMS**. Ako su postavke točne, softver **HMS** može se pokrenuti putem softvera u vašoj ordinaciji i podaci o pacijentu mogu se izravno prihvatiti.

U traci izbornika pritisnite **Settings** (Postavke), a zatim **GDT Settings** (Postavke za GDT). Prikazat će se prozor **GDT Settings** (Postavke za GDT).

| GDT settings            | ×         |
|-------------------------|-----------|
| GDT exchange directory  |           |
| C:\Program Files\HMS_WA | Selection |
| PMS -> HMS file         | [*.GDT]   |
| EXPORT.GDT              |           |
| HMS -> PMS file         | [*.GDT]   |
| IMPORT.GDT              |           |
| Save                    | Cancel    |

Pritisnite **Selection** (Odabir). Ovdje možete specificirati zajednički direktorij softvera **HMS** i opreme u ordinaciji. HMS i oprema u uredu moraju imati iste postavke direktorija. Direktorij programa **HMS** treba po mogućnosti prvi postaviti.

U polje **PMS -> HMS File** (PMS -> Datoteka HMS) unesite ime datoteke GDT koja prenosi podatke o pacijentu iz opreme u ordinaciji u softver HMS. Isto ime treba postaviti u softveru HMS i u opremi u ordinaciji.

U polje HMS -> PMS file (HMS -> Datoteka PMS) unesite naziv datoteke GDT koja prenosi izvješće iz softvera HMS u opremu u ordinaciji. Isto ime treba postaviti u softveru HMS i u opremi u ordinaciji.

Datoteku za pokretanje HMS\_GDT.exe unesite u postavke opreme u ordinaciji.

Broj za naručivanje Materijal br. DIR 106292 722998 80029419 Ver. Dedi, datum verzije: 2022-02

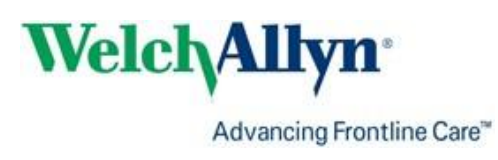